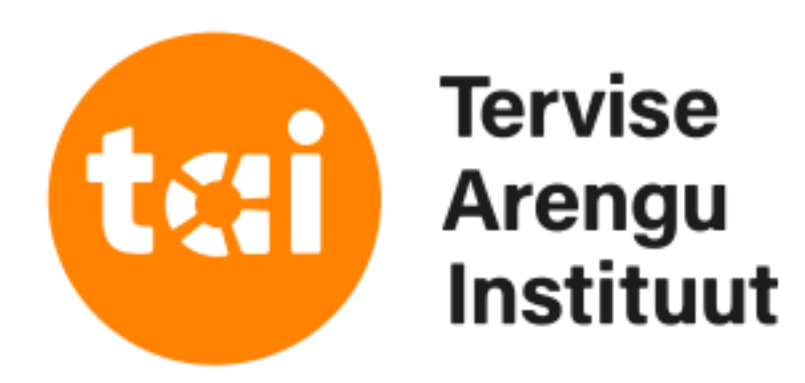

# A-veebi funktsioonid

## https://aveeb.sm.ee/

## **Gettrin Kivisild**

Tervisestatistika osakond

Tervise Arengu Instituut

18.01.2022

### TERVISHOIUSTATISTIKA ARUANNETE INTERNETIPÕHINE KOONDAMINE

Esileht Vormid Sisene

### Lugupeetud aruannete esitajad!

### Aruandeid puudutavate küsimuste korral on esmased kontaktisikud:

Ave Priimägi 659 3824 Gaili Osi 659 3823 Olga Pihlak 51 979 798 esmased kontaktid vastavalt asutuse tegevuse piirkonnale

Piirkondlikult on kontaktide jaotused nähtavad siit. Tehniliste küsimuste korral helistada tel. 659 3822.

## Metoodiliste küsimuste puhul palume pöörduda Tervise Arengu Instituudi analüütikute poole.

### A-Veeb

Tervishoiu- ja tervishoiualase majandustegevuse statistika kogumise keskkond

Süsteemi A-veeb abil sisestatakse ja koondatakse tervishoiualaseid statistilisi aruandeid. Aruannete esitajateks on tervishoiuasutused. Aruannete esitamiseks peab tervishoiuasutus olema süsteemis registreeritud ning tal peab olema vähemalt üks volitatud aruannete sisestaja. A-veebi saab logida ID-kaardi, mobiil-ID ja smart-ID`ga.

Kõik aruandevormid ja nende täitmise juhendid on kättesaadavad A-veebi menüüs "Vormid"

### Nõuded A-veebi kasutamiseks

Aruannete korrektseks väljatrükiks peab olema oma arvutisse installeeritud Adobe Acrobat Reader. Uusima versiooni saab Adobe kodulehelt:

Kasutajalt eeldatakse arvutikasutaja oskusi moodulite AO2 (arvuti kasutamine ja failihaldus), AO4 (tabeltöötlus) ja AO7 (informatsioon ja kommunikatsioon) tasemel.

Kasutusjuhend

A-veebi kasutusjuhend

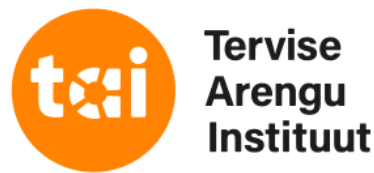

kontaktid spetsiifilisemate küsimuste jaoks aruannete kaupa

TERVISHOIUSTATISTIKA ARUANNETE INTERNETIPÕHINE KOONDAMINE

Esileht Vormid

Sisene

### Lugupeetud aruannete esitajad!

### Aruandeid puudutavate küsimuste korral on esmased kontaktisikud:

Ave Priimägi 659 3824 Gaili Osi 659 3823 Olga Pihlak 51 979 798

Piirkondlikult on kontaktide jaotused näh Turvaline autentimine asutuste e-teenustes Tehniliste küsimuste korral helistada tel.

### Metoodiliste küsimuste puhul palum

RIIGI AUTENTIMISTEENUS

### A-Veeb

Tervishoiu- ja tervishoiualase majandusteg

Süsteemi A-veeb abil sisestatakse ja koondatakse Aruannete esitamiseks peab tervishoiuasutus ole A-veebi saab logida ID-kaardi, mobiil-ID ja smart-I

Kõik aruandevormid ja nende täitmise juhendid or

### Nõuded A-veebi kasutamiseks

Aruannete korrektseks väljatrükiks peab olema oma a

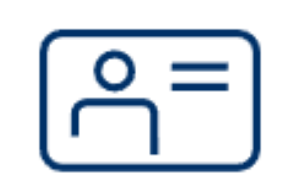

ලී= ID-kaart

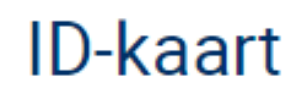

Mobiil-ID

Sisselogimiseks TEHIK SSO ja autentimise teenus teenusesse vajate kaardilugejat ja kehtivat IDkaarti. Sisestage ID-kaart kaardilugejasse ja vajutage "Jätkan".

(i) Smart-ID

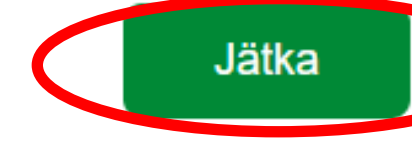

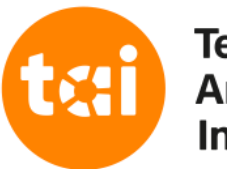

Tervise Arengu Instituut

Kasutajalt eeldatakse arvutikasutaja oskusi moodulite ACZ (arvuu kasutamme ja rahmaruus), ACH (ravenovirus) ja ACZ (imormatsioon ja kommunikatsioon) rasemer.

Kasutusjuhend

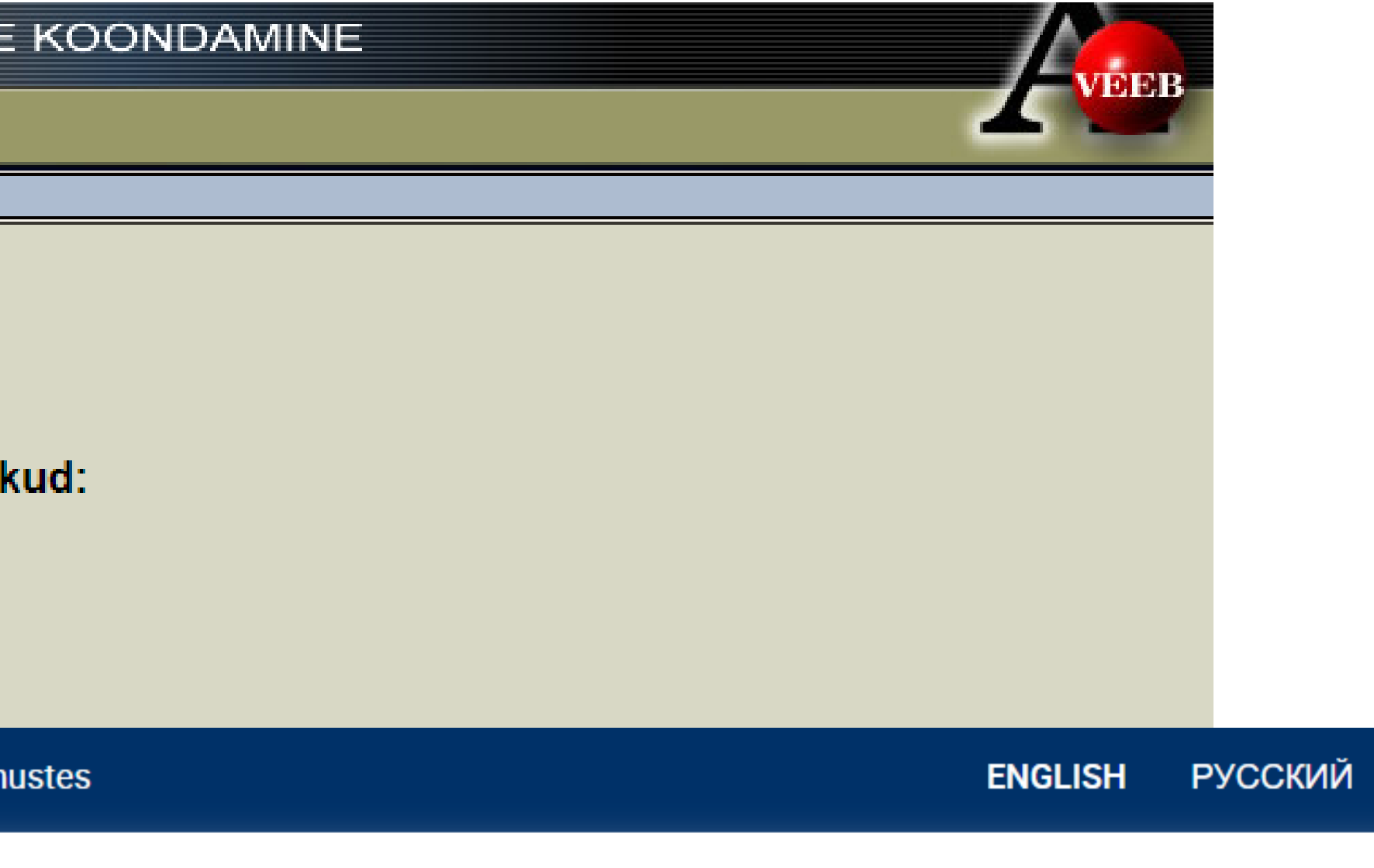

## vajuta "Sisene"

tee valik, mille kaudu soovid ennast autentida

## vajuta "Jätka"

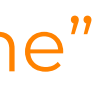

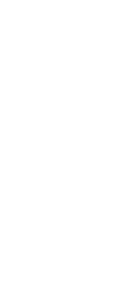

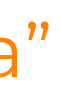

## TERVISHOIUSTATISTIKA ARUANNETE INTERNETIPÕHINE KOONDAMINE

Esileht Vormid Sisene

## Kasutaja valimine

Sinu isikukoodiga on seotud rohkem kui üks kasutaja. Palun vali kasutaja, kellena soovid edasi töötada.

| Vali kasutaja |                    |                    |
|---------------|--------------------|--------------------|
| Sisene        | Gettrin Kivisild(4 | i), asutus: test20 |
|               | Gettrin Kivisild(  | ), asutus: test20  |
|               | Gettrin Kivisild(  | ), asutus: Test20  |
|               |                    |                    |

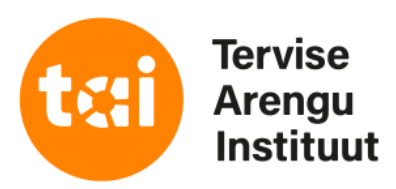

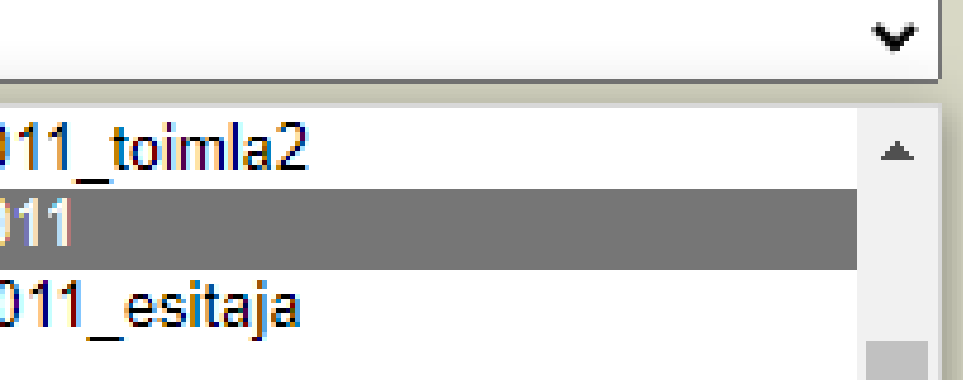

kui oled seotud mitme asutusega, vali rippmenüüst asutus kelle andmetega tööd jätkad

vajuta "Sisene"

| TERVI        | SHOIUST     | ATISTIKA | ARUA    | NNETE  | INTERNETIPŐI  | HINE KOONE    |
|--------------|-------------|----------|---------|--------|---------------|---------------|
| Esileht      | Aruanded    | Vormid   | Välju   |        |               |               |
| Aruanne      | te täitmine | Esitajad | lsiklik | Export | Koondaruanded | Aruannete võr |
| Esitajad   t | est2011     |          |         |        |               |               |
| teet204      | a           |          |         |        |               |               |

### test2011

A-veebis töö jätkamiseks palume teil kontrollida enda kontaktandmeid ja asutuse üldandmeid. Kui andmed on õiged või muudetud, vajutage "Salvesta"

|                                                                                                 |                                                           |                                                             | Ärinimi*                                                                                           | test2011                                     |             |                                                  |          |          |
|-------------------------------------------------------------------------------------------------|-----------------------------------------------------------|-------------------------------------------------------------|----------------------------------------------------------------------------------------------------|----------------------------------------------|-------------|--------------------------------------------------|----------|----------|
|                                                                                                 | R                                                         | egistreerim                                                 | ise aadress*                                                                                       | Hiiu 42,                                     | Tallinn     |                                                  |          |          |
|                                                                                                 |                                                           | Tegevu                                                      | use aadress*                                                                                       | Hiiu 42,                                     | Tallinn     |                                                  |          |          |
|                                                                                                 |                                                           |                                                             | Postiindeks*                                                                                       | 11619                                        |             |                                                  |          |          |
|                                                                                                 |                                                           |                                                             | Omavalitsus                                                                                        | Tallinn r                                    | nk., Tallii | nn 🗸                                             |          |          |
|                                                                                                 |                                                           |                                                             | Piirkond*                                                                                          | Raplamaa                                     | 3           |                                                  |          |          |
|                                                                                                 |                                                           |                                                             | E-mail                                                                                             | gettrin.k                                    | ivisild@t   | tai.ee                                           |          |          |
|                                                                                                 |                                                           |                                                             | Üldtelefon                                                                                         | +37265                                       | 93813       |                                                  |          |          |
|                                                                                                 |                                                           | Ärir                                                        | egistri kood*                                                                                      | 444444                                       | 14444       |                                                  |          | Terv     |
|                                                                                                 |                                                           |                                                             | Omaniku liik                                                                                       | Eesti er                                     | aõiguslik   | isik                                             | ~        |          |
|                                                                                                 |                                                           | ĉ                                                           | İguslik vorm                                                                                       | Osaühir                                      | ng          |                                                  |          |          |
| Tervishoiuteenuse<br>Haigla<br>Perearstiabi<br>Eriarstiabi<br>Hambaravi<br>Kiirabi<br>Õendusabi | (Täida<br>e osutaja<br>O Lab<br>O Taa:<br>O Muu<br>O (tüh | a, kui asutu:<br>n tüüp H<br>oor<br>stusravi<br>u<br>nista) | s lõpetas ten<br>laigla liik<br>O Piirkond<br>O Keskhai<br>O Erihaigla<br>O Üldhaigl<br>O Taastusi | rishoiuteer<br>lik<br>gla<br>a<br>ravihaigla | Nuse osut   | amise aru<br>nalik haigi<br>oldushaigi<br>nista) | la<br>la | eaastal) |
|                                                                                                 |                                                           |                                                             | Märkused                                                                                           | test2                                        |             |                                                  |          |          |
|                                                                                                 | Täitja                                                    | i ees-ja per                                                | ekonnanimi*                                                                                        | Gettrin I                                    | Kivisild    |                                                  |          |          |
|                                                                                                 |                                                           |                                                             | Telefon*                                                                                           | +37265                                       | 93813       |                                                  |          |          |
| Majandusaru                                                                                     | ande täitj                                                | a ees-ja pe                                                 | rekonnanimi                                                                                        | Gettrin I                                    | Kivisild    |                                                  |          |          |
|                                                                                                 | Majand                                                    | usaruande                                                   | täitja telefon                                                                                     | +37265                                       | 93813       |                                                  |          |          |
| Salvesta 🖌 🕅 Taas                                                                               | sta 会                                                     | Kasutajad                                                   | Aruar                                                                                              | nnete vast                                   | utajad      | Pări an                                          | dmei     | d 🥏      |
|                                                                                                 |                                                           |                                                             |                                                                                                    |                                              |             |                                                  |          |          |

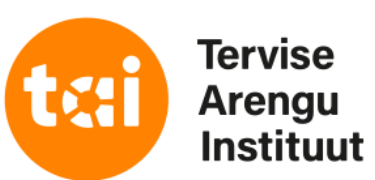

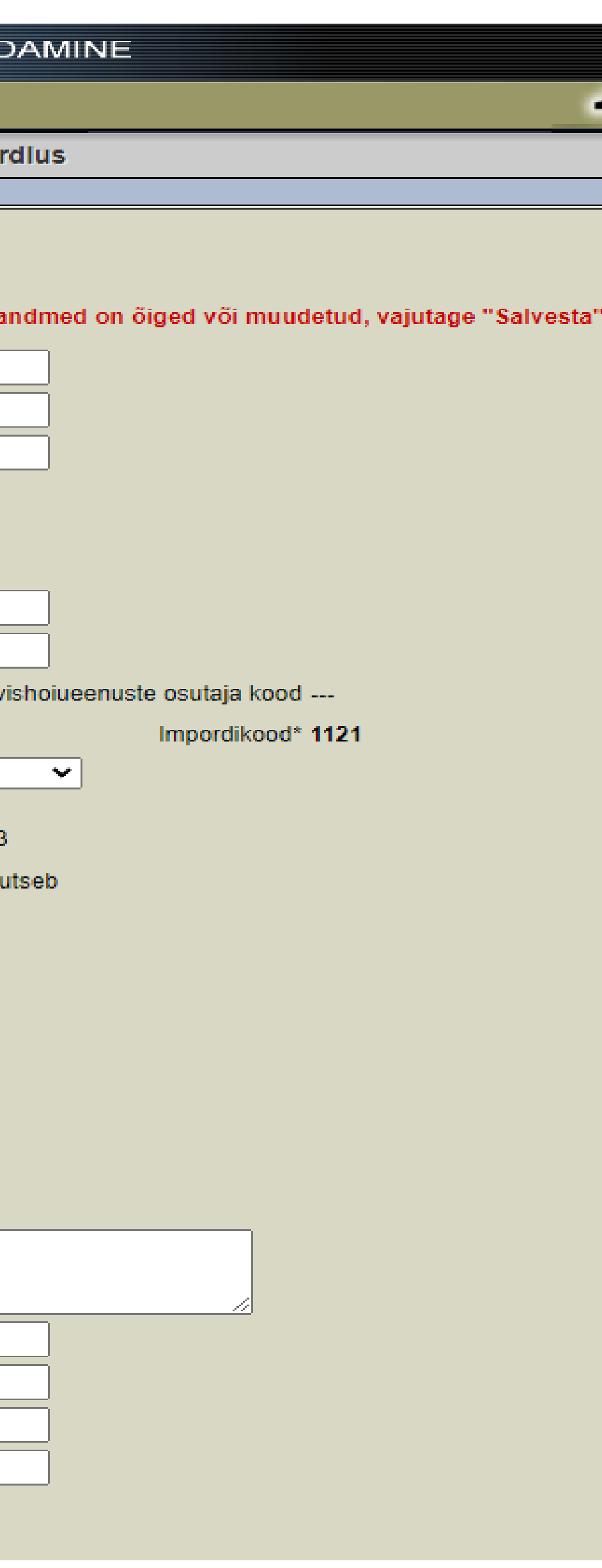

iga aasta alguses ilmub punases kirjas teade, millega palutakse üldandmed üle vaadata ja kinnitada!

üldandmed on samuti Tervise- ja tööministri määrusega kehtestatud aruandevorm

andmete kinnitamiseks vajutage lehe allservas nupule "Salvesta"

## TERVISHOIUSTATISTIKA ARUANNETE INTERNETIPÕHINE KOONDAMINE

| Esileht  | Aruanded         | Vormid        | Välju       |        |               |
|----------|------------------|---------------|-------------|--------|---------------|
| Aruanne  | te täitmine      | Esitajad      | lsiklik     | Export | Koondaruanded |
|          |                  |               |             |        |               |
| Kasutaj  | a                |               |             |        |               |
| Muuda as | sutuse 'test20   | 11' andmei    | d : Muuda   |        |               |
| Kasutaja | andmed           |               |             |        |               |
| -        | Kasutajanim      | i ·           |             |        |               |
|          | Nimi             | * Gettrin Ki  | visild      |        |               |
|          | lsikukood        | * .           |             |        |               |
|          | E-mail           | * gettrin.kiv | isild@tai.e | е      |               |
|          | Linr             | n             |             |        |               |
|          | Aadress          | s             |             |        |               |
|          | Postiindeks      | s             |             |        |               |
|          | Telefor          | 1 +3726593    | 3813        |        |               |
|          | Telefon 2        | 2             |             |        |               |
|          | Ametikoh         | t             |             |        |               |
| Kerid    | a suuri tabeleid | i 🗹 🔶         |             |        |               |
| Salvesta | 🕜 Taasta 🖨       | }             |             |        |               |
|          |                  |               |             |        |               |

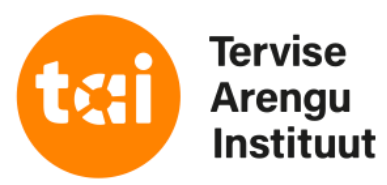

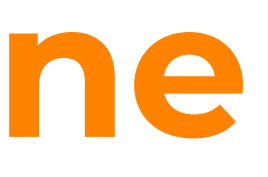

Aruannete vördlus

## vaadake andmed üle!

tehke linnuke kasti "kerida suuri tabeleid" kui soovite, et aruannete täitmisel oleksid tabeli päised ja ridade nimetused nähtavad

andmete kinnitamiseks vajutage lehe allservas nupule "Salvesta"

| TERVISHOIUSTATISTIKA ARUANNETE INTERNETIPÕHINE KOONDAMINE |                 |                 |              |                |                |               |          |            |  |  |
|-----------------------------------------------------------|-----------------|-----------------|--------------|----------------|----------------|---------------|----------|------------|--|--|
| Esileht                                                   | Aruanded        | Vormid          | Välju        |                |                |               |          |            |  |  |
| Aruannet                                                  | e täitmine      | Esitajad        | lsiklik      | Export         | Koondaruanded  | Aruannete võ  | rdlus    |            |  |  |
|                                                           |                 |                 |              |                |                |               |          |            |  |  |
| Esitamiskohustused                                        |                 |                 |              |                |                |               |          |            |  |  |
| Aktiivsed l                                               | kohustused      |                 |              |                |                |               |          |            |  |  |
| Kohustaja                                                 | Aruanne         |                 |              |                | Periood        | Tähtaeg       | Märkused |            |  |  |
| 2021 aast                                                 | a aruanded      |                 |              |                |                |               |          |            |  |  |
| TAI                                                       | Ambulatoorse    | d vastuvõtud j  | ja koduvisii | did (kehtiv) ( | S) 2021 aasta  | 01.03.2022    |          | tühistatud |  |  |
| TAI                                                       | Haigla (kehtiv) | ) (S)           |              |                | 2021 aasta     | 14.10.2021    |          |            |  |  |
| TAI                                                       | Tervishoiualan  | ie majanduste   | gevus (keh   | tiv) (S)       | 2021 aasta     | 14.10.2021    |          |            |  |  |
| TAI                                                       | Tervishoiuasut  | tus (kehtiv) (S | )            |                | 2021 aasta     | 14.10.2021    |          |            |  |  |
| TAI                                                       | Tervishoiutööt  | ajad (kehtiv) ( | S)           |                | 2021 a novembe | er 01.02.2022 |          |            |  |  |

| TERVISHOIUSTATISTIKA ARUANNETE INTERNETIPÕHINE KOONDAMINE |                 |                 |              |                |                |               |          |            |  |  |
|-----------------------------------------------------------|-----------------|-----------------|--------------|----------------|----------------|---------------|----------|------------|--|--|
| Esileht                                                   | Aruanded        | Vormid          | Välju        |                |                |               |          |            |  |  |
| Aruannet                                                  | te täitmine     | Esitajad        | lsiklik      | Export         | Koondaruanded  | Aruannete võ  | rdlus    |            |  |  |
|                                                           |                 |                 |              |                |                |               |          |            |  |  |
| Esitamiskohustused                                        |                 |                 |              |                |                |               |          |            |  |  |
| Aktiivsed                                                 | kohustused      |                 |              |                |                |               |          |            |  |  |
| Kohustaja                                                 | Aruanne         |                 |              |                | Periood        | Tähtaeg       | Märkused |            |  |  |
| 2021 aast                                                 | a aruanded      |                 |              |                |                |               |          |            |  |  |
| TAI                                                       | Ambulatoorse    | d vastuvõtud    | ja koduvisii | did (kehtiv) ( | S) 2021 aasta  | 01.03.2022    |          | tühistatud |  |  |
| TAI                                                       | Haigla (kehtiv) | ) (S)           |              |                | 2021 aasta     | 14.10.2021    |          |            |  |  |
| TAI                                                       | Tervishoiualar  | ne majanduste   | egevus (ker  | ntiv) (S)      | 2021 aasta     | 14.10.2021    |          |            |  |  |
| TAI                                                       | Tervishoiuasu   | tus (kehtiv) (S | ;)           |                | 2021 aasta     | 14.10.2021    |          |            |  |  |
| TAI                                                       | Tervishoiutööt  | ajad (kehtiv) ( | S)           |                | 2021 a novembe | er 01.02.2022 |          |            |  |  |

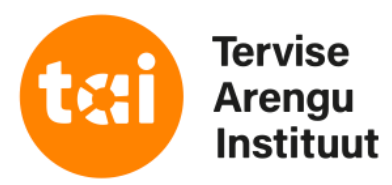

kui üldandmed on kinnitatud, suunatakse automaatselt aruannete täitmise lehele

igal järgneval A-veebi sisenemisel avaneb aruannete täitmise leht kohe peale sisselogimist

# Uue konto ja kasutaja lisamine

- Uue A-veebi konto loob TAI töötaja. Selleks on vaja teada asutuse kontakt- ja taustaandmeid ning vähemalt ühte asutuse aruandeid esitama hakkava isiku nime ja isikukoodi
- Kui asutuse aruandeid täidab mitu inimest (nt arst ja raamatupidaja), siis tuleb igaühele teha A-veebi sisenemiseks eraldi kasutaja
- Uut kasutajat saab oma konto alla lisada üksnes A-veebis registreeritud kasutaja. Selleks on vaja teada uue kasutaja nime ja isikukoodi.

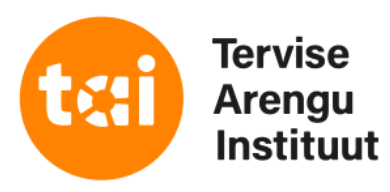

# Uue kasutaja lisamine

| TERVISHOIUSTA          | TISTIKA      | ARUA       | NNETE  | INTERNET   |
|------------------------|--------------|------------|--------|------------|
|                        |              |            |        |            |
| Esileht Aruanded       | Vormid       | Valju      |        |            |
| Aruannete täitmine     | Esitajad     | lsiklik    | Export | Koondaruar |
|                        |              |            |        |            |
| Kasutaja               |              |            |        |            |
|                        |              |            |        |            |
| Muuda asutuse 'test201 | 1' andmeio   | I : Muuda  | 1      |            |
| Kasutaja andmed        |              |            |        |            |
| Kasutajanimi           | -            |            |        |            |
| Nimi*                  | Gettrin Kiv  | visild     |        |            |
| lsikukood*             |              |            |        |            |
| E-mail*                | gettrin.kivi | sild@tai.e | e      |            |
| Linn                   |              |            |        |            |
| Aadress                |              |            |        |            |
| Postiindeks            |              |            |        |            |
| Telefon                | +3726593     | 813        |        |            |
| Telefon 2              |              |            |        |            |
| Ametikoht              |              |            |        |            |
| Kerida suuri tabeleid  |              |            |        |            |
| Salvesta M Taasta      | -            |            |        |            |
| Jaivesta VI Taasta     |              |            |        |            |

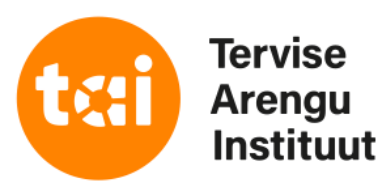

### IPÕHINE KOONDAMINE

nded Aruannete võrdlus

tee menüüribal valik "Isiklik"

avaneval lehel vajuta nupule "Muuda"

# Uue kasutaja lisamine

| TERVI        | SHOIUSTA    | ATISTIKA | ARUA    | NNETE  | INTERNETIPŐI  | HINE KOO  |
|--------------|-------------|----------|---------|--------|---------------|-----------|
| Esileht      | Aruanded    | Vormid   | Välju   |        |               |           |
| Aruanne      | te täitmine | Esitajad | lsiklik | Export | Koondaruanded | Aruannete |
| Esitajad   t | est2011     |          |         |        |               |           |
| test201      | 1           |          |         |        |               |           |

| te | sťź | 20' | 11 |
|----|-----|-----|----|
|    |     |     |    |

| TERVIS         | SHOIUST      | TATISTIKA          | ARUAN                       | NETE I                                    | NTERNETIPÕH                                                             | HINE KOONDAI                           | MINE                    |
|----------------|--------------|--------------------|-----------------------------|-------------------------------------------|-------------------------------------------------------------------------|----------------------------------------|-------------------------|
| Esileht        | Aruandeo     | l Vormid           | Välju                       |                                           |                                                                         |                                        |                         |
| Aruannet       | te täitmine  | Esitajad           | lsiklik l                   | Export                                    | Koondaruanded                                                           | Aruannete võrdlu                       | IS                      |
| Esitajad   te  | est2011      |                    |                             |                                           |                                                                         |                                        |                         |
| test2011       | 1            |                    |                             |                                           |                                                                         |                                        |                         |
|                |              |                    | Ärinimi*                    | test2011                                  |                                                                         |                                        |                         |
|                |              | Registreerin       | nise aadress*               | Hiiu 42,                                  | Tallinn                                                                 |                                        |                         |
|                |              | Tegev              | use aadress*                | Hiiu 42,                                  | Tallinn                                                                 |                                        |                         |
|                |              |                    | Postiindeks*                | 11619                                     |                                                                         |                                        | ,                       |
|                |              |                    | Omavalitsus                 | Tallinn m                                 | nk., Tallinn 🗸                                                          |                                        |                         |
|                |              |                    | Piirkond*                   | Raplamaa                                  |                                                                         |                                        |                         |
|                |              |                    | E-mail                      | gettrin.ki                                | visild@tai.ee                                                           |                                        |                         |
|                |              |                    | Üldtelefon                  | +372659                                   | 3813                                                                    |                                        |                         |
|                |              | Äri                | registri kood*              | 444444                                    | 4444                                                                    | Tervisho                               | oiueenuste osutaja kood |
|                |              |                    | Omaniku liik                | Eesti era                                 | aõiguslik isik 🛛 🗸                                                      |                                        | Impordikood* 1121       |
|                |              | ć                  | Õiguslik vorm               | Osaühin                                   | g                                                                       |                                        | ▼                       |
|                | (            | Täida, kui asutu   | Te<br>Ti<br>Is lõpetas ten  | rvishoiutee<br>ervishoiute<br>vishoiuteen | nuse osutamise algusk<br>enuse osutamise lõpuk<br>use osutamise aruande | uupäev 10.01.2013<br>uupäev<br>aastal) | b                       |
| Tervishoi      | iuteenuse os | utaja tüüp 🛛 H     | laigla liik                 |                                           |                                                                         |                                        |                         |
| ⊖ Hai <u>c</u> | gla C        | Labor              | O Piirkond                  | llik                                      | $\odot$ Kohalik haigla                                                  |                                        |                         |
| O Pere         | earstiabi C  | Taastusravi        | 🔘 Keskhai                   | gla                                       | 🔘 Hooldushaigla                                                         |                                        |                         |
| Eria           | rstiabi C    | Muu                | Erihaigla                   | а                                         | 🔘 (tühista)                                                             |                                        |                         |
| ◯ Han          | nbaravi C    | ) (tühista)        | 🔘 Üldhaigi                  | la                                        |                                                                         |                                        |                         |
| 🔘 Kiira        | abi          |                    | <ul> <li>Taastus</li> </ul> | ravihaigla                                |                                                                         |                                        |                         |
| ◯ Õen          | ndusabi      |                    |                             |                                           |                                                                         |                                        |                         |
|                |              |                    | Märkused                    | test2                                     |                                                                         |                                        |                         |
|                |              | Täitja ees-ja pe   | rekonnanimi*                | Gettrin K                                 | livisild                                                                |                                        |                         |
|                |              |                    | Telefon*                    | +372659                                   | 3813                                                                    |                                        |                         |
| Maja           | andusaruand  | e täitja ees-ja pe | erekonnanimi                | Gettrin K                                 | livisild                                                                |                                        |                         |
|                | М            | ajandusaruende     | täitja telefon              | +372659                                   | 3813                                                                    |                                        |                         |
| Salvesta       | Taasta       | Kasutaja           | d 🖄 Aruar                   | nnete vast                                | utajad Päri andmei                                                      | d 🥏                                    |                         |
|                |              |                    |                             |                                           |                                                                         |                                        |                         |

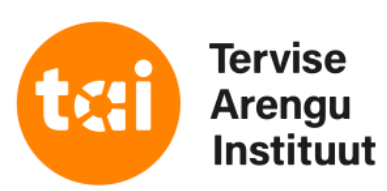

asutuse impordikood (vajalik .vav formaadis andmete importimiseks)

avaneval lehel vajuta lehe allservas olevale nupule "Kasutajad"

# Uue kasutaja lisamine

 TERVISHOIUSTATISTIKA ARUANNETE INTERNETIPOHINE KOONDAMINE

 Esileht
 Aruanded
 Vormid
 Välju

 Aruannete täitmine
 Esitajad
 Isiklik
 Export
 Koondaruanded
 Aruannete võrdlus

 Esitajad | test2011 | Kasutajad
 Valuannete võrdlus
 Valuannete võrdlus

## test2011 - kasutajad

| Nimi             | Isikukood | Tegevused |
|------------------|-----------|-----------|
| Testija          |           | Kustuta   |
| Olga             |           | Kustuta   |
| Gettrin Kivisild |           | Kustuta   |

### Uus kasutaja

| -<br>Isikukood*       | - |
|-----------------------|---|
| Nimi* (               |   |
| E-mail                |   |
| Linn                  |   |
| Aadress               |   |
| Postiindeks           |   |
| Telefon               |   |
| Telefon 2             |   |
| Ametikoht             |   |
| Salvesta 🖌 🛛 Taasta 关 |   |

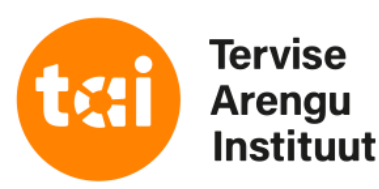

## juba olemasolevad kasutajad

kui kasutajate listis on isikuid, kes asutuses enam ei tööta, siis tuleb need kustutada

kasutajate kustutamiseks vajuta kasutaja nime taga olevale nupule "Kustuta"

uue kasutaja lisamiseks sisestada uue kasutaja isikukood ja nimi ning vajutada nupule "Salvesta"

# Aruannete täitmine

| TERVIS    | SHOIUSTA        | TISTIKA         | ARUAI       | NNETE I        | INTERNETIPÕHI  | NE KOONI      | DAMINE   |            |
|-----------|-----------------|-----------------|-------------|----------------|----------------|---------------|----------|------------|
| Esileht   | Aruanded        | Vormid          | Välju       |                |                |               |          |            |
| Aruannet  | e täitmine      | Esitajad        | lsiklik     | Export         | Koondaruanded  | Aruannete võ  | rdlus    |            |
|           |                 |                 |             |                |                |               |          |            |
| Esitamis  | skohustuse      | ed              |             |                |                |               |          |            |
| Aktiivsed | kohustused      |                 |             |                |                |               |          |            |
| Kohustaja | Aruanne         |                 |             |                | Periood        | Tähtaeg       | Märkused |            |
| 2021 aast | a aruanded      |                 |             |                |                |               |          |            |
| TAI       | Ambulatoorse    | d vastuvõtud    | a koduvisii | did (kehtiv) ( | S) 2021 aasta  | 01.03.2022    |          | tühistatud |
| TAI       | Haigla (kehtiv) | ) (S)           |             |                | 2021 aasta     | 14.10.2021    |          |            |
| TAI       | Tervishoiualan  | ie majanduste   | gevus (keh  | ntiv) (S)      | 2021 aasta     | 14.10.2021    |          |            |
| TAI       | Tervishoiuasut  | tus (kehtiv) (S | )           |                | 2021 aasta     | 14.10.2021    |          |            |
| TAI       | Tervishoiutööt  | ajad (kehtiv) ( | S)          |                | 2021 a novembe | er 01.02.2022 |          |            |

| TERVIS    | SHOIUSTA        | TISTIKA         | ARUAI       | NNETE          | INTERNETIPÕHI  | NE KOONI      | DAMINE   |            |
|-----------|-----------------|-----------------|-------------|----------------|----------------|---------------|----------|------------|
| Esileht   | Aruanded        | Vormid          | Välju       |                |                |               |          |            |
| Aruannet  | e täitmine      | Esitajad        | lsiklik     | Export         | Koondaruanded  | Aruannete võ  | rdlus    |            |
|           |                 |                 |             |                |                |               |          |            |
| Esitamis  | skohustuse      | ed              |             |                |                |               |          |            |
| Aktiivsed | kohustused      |                 |             |                |                |               |          |            |
| Kohustaja | Aruanne         |                 |             |                | Periood        | Tähtaeg       | Märkused |            |
| 2021 aast | a aruanded      |                 |             |                |                |               |          |            |
| TAI       | Ambulatoorse    | d vastuvõtud j  | a koduvisii | did (kehtiv) ( | S) 2021 aasta  | 01.03.2022    |          | tühistatud |
| TAI       | Haigla (kehtiv) | ) (S)           |             |                | 2021 aasta     | 14.10.2021    |          |            |
| TAI       | Tervishoiualan  | ie majanduste   | gevus (keh  | tiv) (S)       | 2021 aasta     | 14.10.2021    |          |            |
| TAI       | Tervishoiuasut  | tus (kehtiv) (S | )           |                | 2021 aasta     | 14.10.2021    |          |            |
| TAI       | Tervishoiutööt  | ajad (kehtiv) ( | S)          |                | 2021 a novembe | er 01.02.2022 |          |            |

| TERVIS    | SHOIUSTA       | ATISTIKA        | ARUA         | NNETE          | INTERNETIPÕHI  | NE KOONI      | DAMINE   |            |
|-----------|----------------|-----------------|--------------|----------------|----------------|---------------|----------|------------|
| Esileht   | Aruanded       | Vormid          | Välju        |                |                |               |          |            |
| Aruannet  | te täitmine    | Esitajad        | lsiklik      | Export         | Koondaruanded  | Aruannete võ  | rdlus    |            |
|           |                |                 |              |                |                |               |          |            |
| Esitami   | skohustus      | ed              |              |                |                |               |          |            |
|           |                |                 |              |                |                |               |          |            |
| Aktiivsed | kohustused     |                 |              |                |                |               |          |            |
| Kohustaja | Aruanne        |                 |              |                | Periood        | Tähtaeg       | Märkused |            |
| 2021 aast | a aruanded     |                 |              |                |                |               |          |            |
| TAI       | Ambulatoorse   | d vastuvõtud    | ja koduvisii | did (kehtiv) ( | S) 2021 aasta  | 01.03.2022    |          | tühistatud |
| TAI       | Haigla (kehtiv | ) (S)           |              |                | 2021 aasta     | 14.10.2021    |          |            |
| TAI       | Tervishoiualar | ne majanduste   | egevus (keł  | ntiv) (S)      | 2021 aasta     | 14.10.2021    |          |            |
| TAI       | Tervishoiuasu  | tus (kehtiv) (S | ;)           |                | 2021 aasta     | 14.10.2021    |          |            |
| TAI       | Tervishoiutööt | ajad (kehtiv) ( | S)           |                | 2021 a novembe | er 01.02.2022 |          |            |

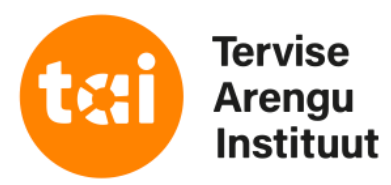

## tee menüüribal valik "Aruannete täitmine"

vali aktiivsete kohustuste alt aruanne mida soovid tätma asuda ja kliki sinises kirjas oleval aruande nimel

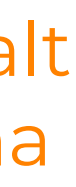

# Vorm ja juhend

|                | TERV     | ISHOIUST <i>i</i> | ATISTIKA        | ARUAI         | NNETE        | INTERNETI        | põhine   | E KOONDAMI       | NE                   |                |   |
|----------------|----------|-------------------|-----------------|---------------|--------------|------------------|----------|------------------|----------------------|----------------|---|
|                | Esileht  | Aruanded          | Vormid          | Välju         |              |                  |          |                  |                      | 2              |   |
|                | Aruanr   | iete täitmine     | Esitajad        | lsiklik       | Export       | Koondaruand      | led Aru  | uannete võrdlus  |                      |                |   |
|                | Esitamis | kohustused   Amb  | oulatoorsed va  | astuvõtud ja  | koduvisiidid | (kehtiv)         |          |                  |                      |                |   |
|                | "Amb     | ulatoorsed v      | astuvõtuo       | d ja kodu     | ıvisiidid    | (kehtiv)'' - sis | estamir  | ne               |                      |                |   |
|                | Asutus   | : test2011        |                 |               |              |                  |          |                  |                      |                |   |
|                | Andmete  | e import Excelis  | : Choose F      | ile No file   | e chosen     | Imp              | ordi 🕜   |                  |                      |                |   |
|                |          |                   |                 |               |              |                  |          |                  |                      |                |   |
|                | Vorm     |                   |                 |               |              | Ser              | osed To  | Tegevused        |                      |                |   |
|                | Ambulat  | oorsed vastuvõtu  | d ja koduvisiio | did (keritiv) | Juhend       |                  | aseid: U | Kontrolli 🕼 Kinr | iita 😡               |                |   |
| tabeli         |          |                   |                 |               |              |                  |          |                  |                      |                | 7 |
| impordikood    | IMP      | Tabel             |                 |               |              | Tingimused       | Muudetuo | d Trüki          |                      | Prindi aruanne |   |
| (vajalik .vav  | T18114   | 1. Arsti vastuvõt | tud ja koduvisi | iidid         |              | vigaseid: 0      | -        | Prindi tabel     | Prindi read/veerud √ |                | _ |
| formaadis      | T18115   | 2. Oendustöötaj   | a iseseisvad i  | vastuvõtud j  | a koduvisiid | id vigaseid: 0   | -        | Prindi tabel     | Prindi read/veerud √ |                |   |
| andmete        |          |                   |                 |               |              |                  |          |                  |                      |                |   |
| importimiseks) | Kommer   | itaar:            |                 |               |              |                  |          |                  |                      |                |   |
|                |          |                   |                 |               |              |                  |          |                  |                      |                |   |
|                |          |                   |                 |               |              |                  |          |                  |                      |                |   |
|                | Nullarua | nne:              |                 |               |              |                  |          |                  |                      |                |   |
|                |          | Salvesta          | 2               |               |              |                  |          |                  |                      |                |   |
|                |          |                   |                 |               |              |                  |          |                  |                      |                |   |

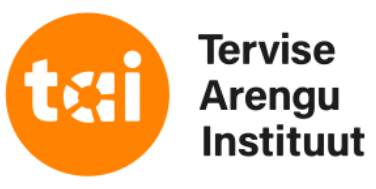

juhendi avamiseks kliki nupule "Juhend"

exceli vormi avamiseks kliki nupule "Xls"

NB! exceli vormi kuju muuta ei tohi

NB! kui aruandevorm või tabel muutub, siis muutub ka tabeli impordikood

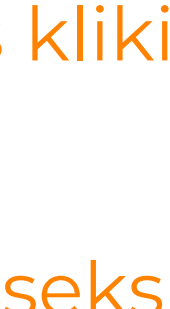

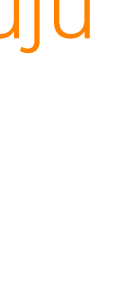

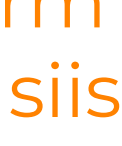

# Vorm ja juhend

|                  |   | rervisho                | IUSTATISTIKA ARU                 | ANNETE I         | NTE                                  | RNETI                              | ۶Őł   | IINE   |
|------------------|---|-------------------------|----------------------------------|------------------|--------------------------------------|------------------------------------|-------|--------|
|                  |   | sileht Aru              | anded Vormid Välju               |                  |                                      |                                    |       |        |
|                  | A | ruannete täi            | tmine Esitajad Isiklik           | Export           | Koor                                 | ndaruand                           | ed    | Arua   |
|                  | v | /ormid                  |                                  |                  |                                      |                                    |       |        |
|                  | C | )tsi:<br>ehekülje suuru | vo<br>s 50 ❤                     | rmide staatus    | : Keh<br>Kõik<br>Keh<br>Järg<br>Arhi | tivad<br>tivad<br>neva perio<br>iv | odi i | muutun |
|                  | K | okku: 12   Näit:        | an: 1-12                         |                  | -                                    |                                    |       |        |
|                  | L | IMP 🔶                   | Nimetus                          |                  | +                                    | Vorm                               | +     | Juhe   |
|                  |   | 10320127                | Ambulatoorsed vastuvõtud ja k    | oduvisiidid (keł | ntiv)                                | XIs 🐹                              |       | Pdf    |
|                  | Π | 18301                   | Haigla (kehtiv)                  |                  |                                      | XIs 🛛                              |       | Ava    |
|                  | Π | 173200                  | Hambaarsti aruanne (kehtiv)      |                  |                                      | XIs 🛣                              |       | Ava    |
|                  | Γ | 13001                   | Imikute rinnapiimaga toitmine (I | kehtiv)          |                                      | XIs 🛣                              |       | Pdf    |
|                  | Γ | 15320                   | Psüühika- ja käitumishäired (ke  | htiv)            |                                      | XIs 🛣                              |       | Pdf    |
| $\left  \right $ | Γ | 16032                   | Päevaravi (kehtiv)               |                  |                                      | XIs 🛣                              |       | Ava    |
| /                |   | 13306                   | Tervishoiualane majandustegev    | /us (kehtiv)     |                                      | XIs 🛣                              |       | Ava    |
|                  | Γ | 180320                  | Tervishoiuasutus (kehtiv)        |                  |                                      | XIs 🛣                              |       | Ava    |
|                  | Π | 160321                  | Tervishoiutöötajad (kehtiv)      |                  |                                      | XIs 📉                              |       | Pdf    |
|                  |   | 10                      | Tunnipalk (kehtiv)               |                  |                                      | XIs 🛣                              |       | Pdf    |
|                  |   | 16210                   | Vastsündinute haigestumine (k    | ehtiv)           |                                      | XIs 🛣                              |       | Pdf    |
|                  |   | 30001                   | Verekeskus (kehtiv)              |                  |                                      | XIs 🛣                              |       | Pdf    |

aruande impordikood (vajalik .vav formaadis andmete importimiseks)

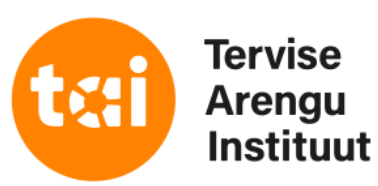

| кос     | ONDAMINE        |             |               |  |
|---------|-----------------|-------------|---------------|--|
|         |                 |             |               |  |
| annete  | e võrdlus       |             |               |  |
|         |                 |             |               |  |
|         |                 |             |               |  |
|         |                 | <b>—</b> (E | emalda filter |  |
|         |                 |             |               |  |
| nud vor | mid ja juhendid | 4 4         | • •           |  |
| end 🔶   | Sagedus 🖨       | Tabeleid 🝦  | Ting. 🝦       |  |
| L       | aasta           | 2           | 2             |  |
| a       | aasta           | 15          | 114           |  |
| â       | aasta           | 6           | 9             |  |
| Z.      | aasta           | 1           | 0             |  |
|         | aasta           | 7           | 86            |  |
| 1       | aasta           | 7           | 79            |  |
| â       | aasta           | 3           | 27            |  |
| â       | aasta           | 16          | 9             |  |
| Z.      | aasta           | 2           | 0             |  |
| L.      | aasta           | 1           | 0             |  |
| Z       | aasta           | 1           | 1             |  |
| L.      | aasta           | 12          | 7             |  |
|         |                 | 4 4         |               |  |

## tee menüüribal valik "Vormid"

automaatselt näidatakse loetelus kõik hetkel kehtivad aruandevormid ja juhendid

rippmenüüst on võimalik teha valik ka järgneva perioodi muutnud vormide ja juhendite nägemiseks

juhendi avamiseks kliki nupule "Pdf" või "Ava"

exceli vormi avamiseks kliki nupule "Xls"

andmete importimiseks vali soovitud exceli aruandevorm, täida see ära ja salvesta fail oma arvutisse

NB! kui aruandevorm muutub, siis muutub ka aruande impordikood

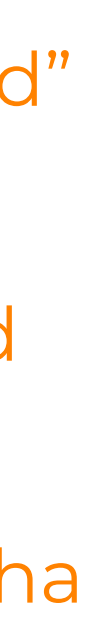

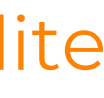

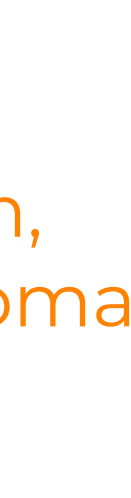

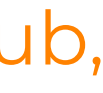

## TERVISHOIUSTATISTIKA ARUANNETE INTERNETIPÕHINE KOONDAMINE Esileht Aruanded Vormid Välju Esitajad Isiklik Export Koondaruanded Aruannete täitmine Aruannete võrdlus Esitamiskohustused | Ambulatoorsed vastuvõtud ja koduvisiidid (kehtiv) "Ambulatoorsed vastuvõtud ja koduvisiidid (kehtiv)" - sisestamine andmete import eeltäidetud exceli vormist Andmete import Excelist: Choose File No file chosen Impordi 🖉 Tegevused osed aseid: 0 Kontrolli 🕼 Kinnita 😡 Prindi aruanne 📆 Muudetud Trüki Prindi tabel 📆 Prindi read/veerud 🚀 $\checkmark$ ----Prindi tabel The Prindi read/veerud Image: A start of the start of the start of

### Asutus : test2011

| Vorm                                                             | Sec  |
|------------------------------------------------------------------|------|
| Ambulatoorsed vastuvõtud ja koduvisiidid (kehtiv) 🚺 Juhend 🖳 🔀 🛣 | viga |

| IMP    | Tabel                                                  | Tingimused  |
|--------|--------------------------------------------------------|-------------|
| T18114 | 1. Arsti vastuvõtud ja koduvisiidid                    | vigaseid: 0 |
| T18115 | 2. Õendustöötaja iseseisvad vastuvõtud ja koduvisiidid | vigaseid: 0 |

| Kommentaar:  |          |
|--------------|----------|
|              |          |
|              |          |
|              |          |
| Nullaruanne: |          |
|              | Salvesta |

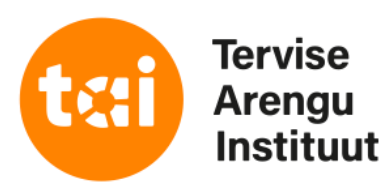

vajuta nupule "Choose File"

otsi üles täidetud aruandevormi fail mille omale arvutisse salvestasid ja vali see

vajuta nupule "Impordi"

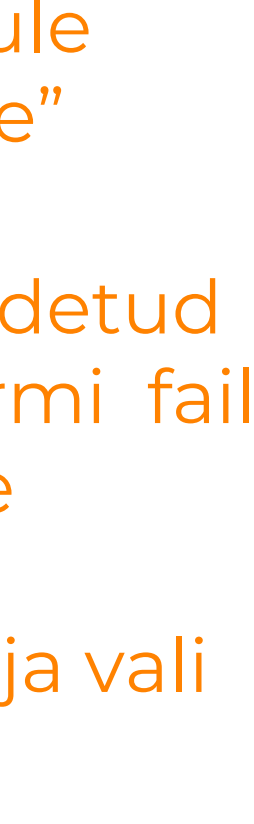

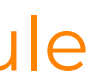

## TERVISHOIUSTATISTIKA ARUANNETE INTERNETIPÕHINE KOONDAMINE

| Esileht     | Aruanded       | Vormid        | Välju        |              |       |
|-------------|----------------|---------------|--------------|--------------|-------|
| Aruannet    | te täitmine    | Esitajad      | lsiklik      | Export       | K     |
| Esitamiskol | hustused   Amb | ulatoorsed va | astuvõtud ja | koduvisiidid | l (ke |

## Vormi importimine excelist

Andmete importimiseks märgistage tabelid, mida soovite importida. Tabeli märgistamiseks klõpsake tabeli nimetuse ees oleval kastil, kuhu peab tekkima linnuke . Kui soovite kõiki tabeleid importida, siis tehke lehekülje lõpus olev valik "märgista kõik".

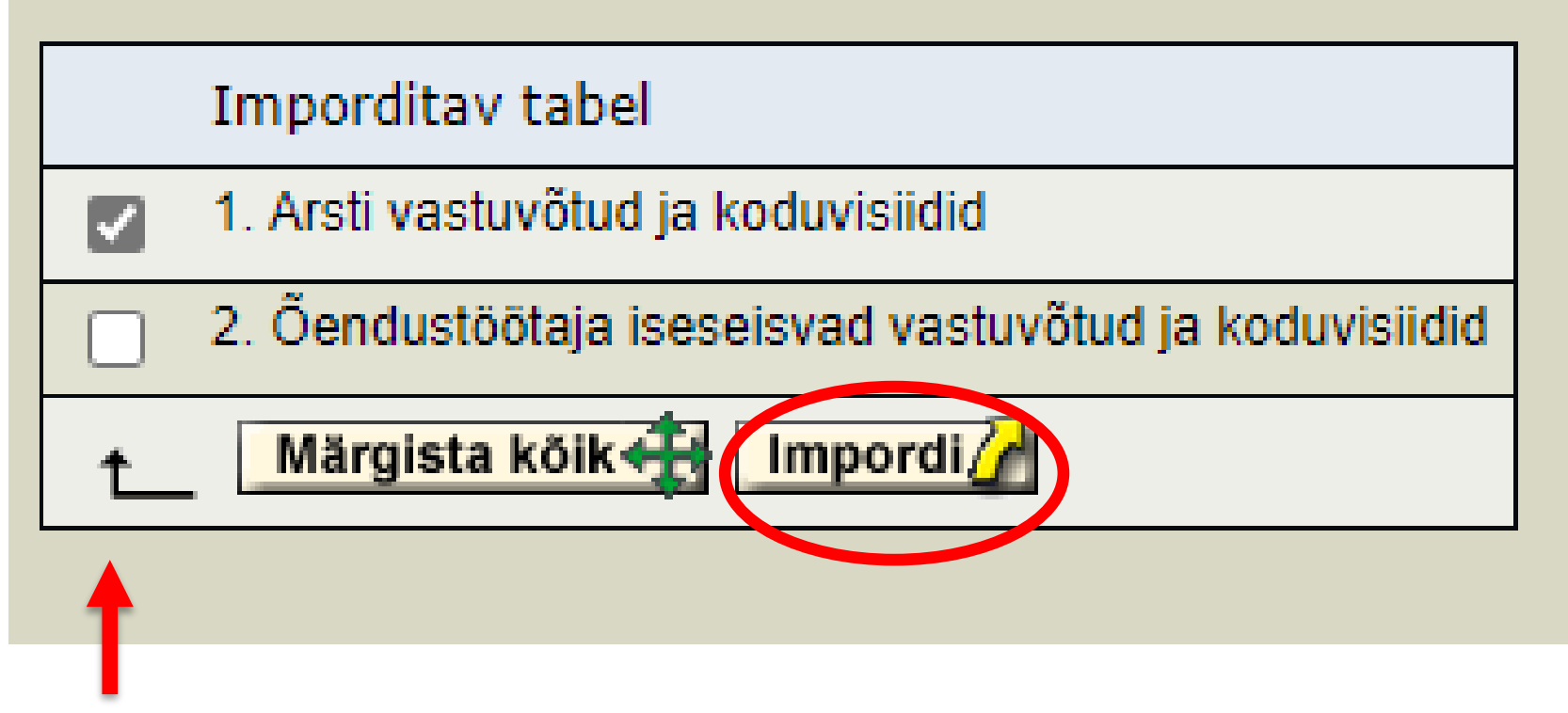

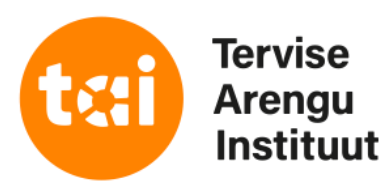

oondaruanded Aruannete võrdlus

ehtiv) | Exceli import

importida saab:

- tervet vormi korraga (vajutades nupule "Märgista kõik")
- konkreetset tabelit (tehes linnukese imporditava tabeli ees)

andmete importimiseks vajuta nupule "Impordi"

| TERVIS     | SHOIUSTA       | <b>ATISTIKA</b> | ARUA        | NNETE         | INTERN     | IETIPÕH       | INE K    |        | DAMINE   |        |  |
|------------|----------------|-----------------|-------------|---------------|------------|---------------|----------|--------|----------|--------|--|
| Esileht    | Aruanded       | Vormid          | Välju       |               |            |               |          |        |          |        |  |
| Aruannet   | te täitmine    | Esitajad        | lsiklik     | Export        | Koonda     | ruanded       | Aruann   | ete võ | rdlus    |        |  |
|            |                |                 |             |               |            |               |          |        |          |        |  |
| Esitami    | skohustus      | ed              |             |               |            |               |          |        |          |        |  |
| Aktiivsed  | kohustused     |                 |             |               |            |               |          |        |          |        |  |
| Kohustaja  | Aruanne        |                 |             |               | P          | eriood        | Täht     | aeg    | Märkused |        |  |
| 2021 aast  | ta aruanded    |                 |             |               |            |               |          |        |          |        |  |
| TAI        | Haigla (kehtiv | ) (S)           |             |               | 20         | )21 aasta     | 14.1     | 0.2021 |          |        |  |
| TAI        | Tervishoiuala  | ne majandust    | egevus (ke  | htiv) (S)     | 20         | )21 aasta     | 14.1     | 0.2021 |          |        |  |
| TAI        | Tervishoiuasu  | tus (kehtiv) (  | 3)          |               | 20         | )21 aasta     | 14.1     | 0.2021 |          |        |  |
| TAI        | Tervishoiutöö  | tajad (kehtiv)  | (S)         |               | 20         | )21 a novemb  | per 01.0 | 2.2022 |          |        |  |
| TAI        | Tunnipalk (ke  | htiv) (S)       |             |               | 20         | )21 a märts   | 15.0     | 4.2021 |          |        |  |
| Andmete in | nportimine vav | formaadist:     | Choose F    | ile No file   | chosen     |               | Impordi  | -      |          |        |  |
|            |                |                 |             |               |            |               |          |        |          |        |  |
| Täidetud l | kohustused     |                 |             |               |            |               |          |        |          |        |  |
| Kohustaja  | Aruanne        |                 |             |               | Periood    | Kin           | nitatud  | Tegevu | ised Mä  | rkused |  |
| 2021 aast  | a aruanded     |                 |             |               |            |               |          |        |          |        |  |
| TAI        | Ambulatoorse   | d vastuvõtud    | ja koduvisi | idid (kehtiv) | 2021 aasta | a <u>08</u> . | 01.2022  |        |          |        |  |
| TAI        | Hambaarsti a   | ruanne (kehtiv  | ()          |               | 2021 aasta | a 04.         | 01.2022  |        |          |        |  |
| TAI        | Imikute rinnap | iimaga toitmi   | ne (kehtiv) |               | 2021 aasta | a 05.         | 11.2021  |        |          |        |  |

| TERVISI     | HOIUSTA         | TISTIKA          | ARUA        | NNETE         | INTERNE    | <b>FIPŐHIN</b> | E KOON     | DAMINE        |   |
|-------------|-----------------|------------------|-------------|---------------|------------|----------------|------------|---------------|---|
| Esileht /   | Aruanded        | Vormid           | Välju       |               |            |                |            |               |   |
| Aruannete   | e täitmine      | Esitajad         | lsiklik     | Export        | Koondarua  | nded Aru       | uannete võ | órdlus        |   |
|             |                 |                  |             |               |            |                |            |               |   |
| Esitamis    | kohustuse       | ed               |             |               |            |                |            |               |   |
| Aktiivsed k | ohustused       |                  |             |               |            |                |            |               |   |
| Kohustaja   | Aruanne         |                  |             |               | Perio      | od             | Tähtaeg    | Märkused      |   |
| 2021 aasta  | a aruanded      |                  |             |               |            |                |            |               |   |
| TAI         | Haigla (kehtiv  | ) (S)            |             |               | 2021       | aasta          | 14.10.2021 |               |   |
| TAI         | Tervishoiualar  | ne majandust     | egevus (ke  | htiv) (S)     | 2021       | aasta          | 14.10.2021 |               |   |
| TAI         | Tervishoiuasu   | itus (kehtiv) (S | S)          |               | 2021       | aasta          | 14.10.2021 |               |   |
| TAI         | Tervishoiutööt  | tajad (kehtiv)   | (S)         |               | 2021       | a november     | 01.02.2022 |               |   |
| TAI         | Tunnipalk (kel  | htiv) (S)        |             |               | 2021       | a märts        | 15.04.2021 |               |   |
| Andmete imp | portimine vav i | formaadist:      | Choose F    | ile No file   | chosen     | Impo           | ordi       | -             |   |
| Täidetud ko | ohustused       |                  |             |               |            |                |            |               | 7 |
| Kohustaja   | Aruanne         |                  |             |               | Periood    | Kinnitat       | ud Tegev   | used Märkused | 1 |
| 2021 aasta  | aruanded        |                  |             |               |            |                |            |               |   |
| TAI         | Ambulatoorse    | d vastuvõtud     | ja koduvisi | idid (kehtiv) | 2021 aasta | 08.01.2        | 022        |               |   |
| TAI         | Hambaarsti ar   | ruanne (kehtiv   | v)          |               | 2021 aasta | 04.01.2        | 022        |               |   |
| TAI         | Imikute rinnap  | iimaga toitmi    | ne (kehtiv) |               | 2021 aasta | 05.11.2        | 021        |               |   |

| TERVIS      | HOIUSTA        | ATISTIKA         |              | NNETE        | INTERNET   | IPÕHINE I  | KOONI     | DAMINE        |  |
|-------------|----------------|------------------|--------------|--------------|------------|------------|-----------|---------------|--|
| Esileht     | Aruanded       | Vormid           | Välju        |              |            |            |           |               |  |
| Aruannet    | e täitmine     | Esitajad         | lsiklik      | Export       | Koondaruan | nded Aruai | nnete võ  | rdlus         |  |
|             |                |                  |              |              |            |            |           |               |  |
| Esitamis    | skohustus      | ed               |              |              |            |            |           |               |  |
|             |                |                  |              |              |            |            |           |               |  |
| Aktiivsed   | kohustused     |                  |              |              |            |            |           |               |  |
| Kohustaja   | Aruanne        |                  |              |              | Perioo     | d Ta       | ähtaeg    | Märkused      |  |
| 2021 aast   | a aruanded     |                  |              |              |            |            |           |               |  |
| TAI         | Haigla (kehtiv | /) (S)           |              |              | 2021 a     | asta 14    | 4.10.2021 |               |  |
| TAI         | Tervishoiuala  | ne majandust     | egevus (kel  | htiv) (S)    | 2021 a     | asta 14    | 4.10.2021 |               |  |
| TAI         | Tervishoiuasu  | itus (kehtiv) (S | 6)           |              | 2021 a     | asta 14    | 4.10.2021 |               |  |
| TAI         | Tervishoiutöö  | tajad (kehtiv)   | (S)          |              | 2021 a     | november 0 | 1.02.2022 |               |  |
| TAI         | Tunnipalk (ke  | htiv) (S)        |              |              | 2021 a     | märts 18   | 5.04.2021 |               |  |
| Andmete im  | nportimine vav | formaadist:      | Choose Fi    | le No file   | chosen     | Import     | li 🕜      |               |  |
|             |                | _                |              |              |            |            |           |               |  |
| mat i a dat | alter to the   |                  |              |              |            |            |           |               |  |
| laidetud k  | conustused     |                  |              |              |            |            |           |               |  |
| Kohustaja   | Aruanne        |                  |              |              | Periood    | Kinnitatud | Tegevi    | used Märkused |  |
| 2021 aast   | a aruanded     |                  |              |              |            |            |           |               |  |
| TAI         | Ambulatoorse   | ed vastuvõtud    | ja koduvisii | did (kehtiv) | 2021 aasta | 08.01.2022 | 2         |               |  |
| TAI         | Hambaarsti a   | ruanne (kehtiv   | /)           |              | 2021 aasta | 04.01.2022 | 2         |               |  |
| TAI         | Imikute rinnap | oiimaga toitmi   | ne (kehtiv)  |              | 2021 aasta | 05.11.2021 | 1         |               |  |

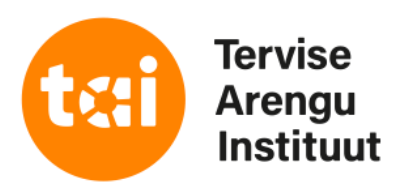

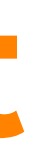

ete import .vav adist

es fail mille omale arvutisse asid ja vali see

nupule di"

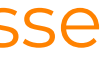

| TERVISHOIUSTATISTIKA ARUANNETE INTERNETIPÕHINE KOONDAMINE                                                         |                           |
|----------------------------------------------------------------------------------------------------|---------------------------|
| Esileht Aruanded Vormid Välju                                                                                     |                           |
| Aruannete täitmine Esitajad Isiklik Export Koondaruanded Aruannete võrdlus                                        |                           |
| Esitamiskohustused   Ambulatoorsed vastuvõtud ja koduvisiidid (kehtiv)                                            |                           |
| "Ambulatoorsed vastuvõtud ja koduvisiidid (kehtiv)" - sisestamine                                                 |                           |
| Asutus : test2011                                                                                                 |                           |
| Andmete import Excelist: Choose File No file chosen Impordi                                                       |                           |
| mportimine õnnestus. Palun kontrolli automaatselt arvutatud summad üle.                                           | dmete import õnnestus     |
| Vorm Seosed Tegevused                                                                                             |                           |
| Ambulatoorsed vastuvõtud ja koduvisiidid (kehtiv) Juhend 🖳 XIs 🐹 vigaseid: 0 Kontrolli 🕼 Kinnita 💭                | vajuta nupule "Kontrolli" |
|                                                                                                    |                           |
| IMP Tabel Tingimused Muudetud Trüki Prindi ar                                                                     | uanne                     |
| T18114 1. Arsti vastuvõtud ja koduvisiidid vigaseid: 0 - Prindi tabel 📆 Prindi read/veerud 🚀 🔽                    |                           |
| T18115 2. Õendustöötaja iseseisvad vastuvõtud ja koduvisiidid vigaseid: 0 - Prindi tabel 📆 Prindi read/veerud √ 🔽 |                           |
|                                                                                                    |                           |
| Kommentaar:                                                                                                    |                           |
|                                                                                                    |                           |
|                                                                                                    |                           |
|                                                                                                    |                           |
| Nullaruanne:                                                                                                    |                           |
| Salvesta                                                                                                    |                           |

| TERVISHOIUSTATISTIKA ARUANNETE INTERNETIPÕHINE KOONDAMINE                                                         |                           |
|----------------------------------------------------------------------------------------------------|---------------------------|
| Esileht Aruanded Vormid Välju                                                                                     |                           |
| Aruannete täitmine Esitajad Isiklik Export Koondaruanded Aruannete võrdlus                                        |                           |
| Esitamiskohustused   Ambulatoorsed vastuvõtud ja koduvisiidid (kehtiv)                                            |                           |
| "Ambulatoorsed vastuvõtud ja koduvisiidid (kehtiv)" - sisestamine                                                 |                           |
| Asutus : test2011                                                                                                 |                           |
| Andmete import Excelist: Choose File No file chosen Impordi                                                       |                           |
| mportimine õnnestus. Palun kontrolli automaatselt arvutatud summad üle.                                           | dmete import õnnestus     |
| Vorm Seosed Tegevused                                                                                             |                           |
| Ambulatoorsed vastuvõtud ja koduvisiidid (kehtiv) Juhend 🖳 XIs 🐹 vigaseid: 0 Kontrolli 🕼 Kinnita 💭                | vajuta nupule "Kontrolli" |
|                                                                                                    |                           |
| IMP Tabel Tingimused Muudetud Trüki Prindi ar                                                                     | uanne                     |
| T18114 1. Arsti vastuvõtud ja koduvisiidid vigaseid: 0 - Prindi tabel 📆 Prindi read/veerud 🚀 🔽                    |                           |
| T18115 2. Õendustöötaja iseseisvad vastuvõtud ja koduvisiidid vigaseid: 0 - Prindi tabel 📆 Prindi read/veerud √ 🔽 |                           |
|                                                                                                    |                           |
| Kommentaar:                                                                                                    |                           |
|                                                                                                    |                           |
|                                                                                                    |                           |
|                                                                                                    |                           |
| Nullaruanne:                                                                                                    |                           |
| Salvesta                                                                                                    |                           |

| TERVISHOIUSTATISTIKA ARUANNETE IN                                 | TERNETIPÕHINE KOONDAMINE                            |                           |
|-------------------------------------------------------------------|-----------------------------------------------------|---------------------------|
| Esileht Aruanded Vormid Välju                                     | 4                                                   |                           |
| Aruannete täitmine Esitajad Isiklik Export K                      | Coondaruanded Aruannete võrdlus                     |                           |
| Esitamiskohustused   Ambulatoorsed vastuvõtud ja koduvisiidid (ko | ehtiv)                                              |                           |
| "Ambulatoorsed vastuvõtud ja koduvisiidid (ko                     | ehtiv)'' - sisestamine                              |                           |
| Asutus : test2011                                                 |                                                     |                           |
| Andmete import Excelist: Choose File No file chosen               | Impordi                                             |                           |
| Importimine őnnestus. Palun kontrolli automaatselt arvutatud :    | summad üle. 🛛 🚽 🛶 teade, kui andmete il             | mport õnnestus            |
| Vorm                                                              | Seosed Tegevused                                    |                           |
| Ambulatoorsed vastuvõtud ja koduvisiidid (kehtiv) Juhend          | XIs 🔟 vigaseid: 0 Kontrolli 🕼 Kinnita 🎧             | vajuta nupule "Kontrolli" |
|                                                                   |                                                     |                           |
| IMP Tabel                                                         | Tingimused Muudetud Trüki Prindi aruanne            |                           |
| T18114 1. Arsti vastuvõtud ja koduvisiidid                        | vigaseid: 0 - Prindi tabel 📆 Prindi read/veerud 🞻 🔽 |                           |
| T18115 2. Õendustöötaja iseseisvad vastuvõtud ja koduvisiidid     | vigaseid: 0 - Prindi tabel 💬 Prindi read/veerud √   |                           |
|                                                                   |                                                     |                           |
| Kommentaar:                                                       |                                                     |                           |
|                                                                   |                                                     |                           |
|                                                                   |                                                     |                           |
|                                                                   |                                                     |                           |
| Nullaruanne:                                                      |                                                     |                           |
| Salvesta                                                          |                                                     |                           |

| TERVISHOIUSTATISTIKA ARUANNETE INTERNETIPÕHINE KOONDAMINE                                                         |                           |
|----------------------------------------------------------------------------------------------------|---------------------------|
| Esileht Aruanded Vormid Välju                                                                                     |                           |
| Aruannete täitmine Esitajad Isiklik Export Koondaruanded Aruannete võrdlus                                        |                           |
| Esitamiskohustused   Ambulatoorsed vastuvõtud ja koduvisiidid (kehtiv)                                            |                           |
| "Ambulatoorsed vastuvõtud ja koduvisiidid (kehtiv)" - sisestamine                                                 |                           |
| Asutus : test2011                                                                                                 |                           |
| Andmete import Excelist: Choose File No file chosen Impordi                                                       |                           |
| Importimine õnnestus. Palun kontrolli automaatselt arvutatud summad üle. 🛛 🚽 🚛 teade, kui andmete i               | mport õnnestus            |
| Vorm Seosed Tegevused                                                                                             |                           |
| Ambulatoorsed vastuvõtud ja koduvisiidid (kehtiv) Juhend 🖳 XIs 🖾 vigaseid: 0 Kontrolli 🎯 Kinnita 🈡                | vajuta nupule "Kontrolli" |
|                                                                                                    |                           |
| IMP Tabel Tingimused Muudetud Trüki Prindi aruanne                                                                |                           |
| T18114 1. Arsti vastuvõtud ja koduvisiidid vigaseid: 0 - Prindi tabel 📆 Prindi read/veerud √ 🔽                    |                           |
| T18115 2. Õendustöötaja iseseisvad vastuvõtud ja koduvisiidid vigaseid: 0 - Prindi tabel 📆 Prindi read/veerud √ 🔽 |                           |
|                                                                                                    |                           |
| Kommentaar:                                                                                                    |                           |
|                                                                                                    |                           |
|                                                                                                    |                           |
| Nullaruanna.                                                                                                    |                           |
|                                                                                                    |                           |
| Salvesta                                                                                                    |                           |

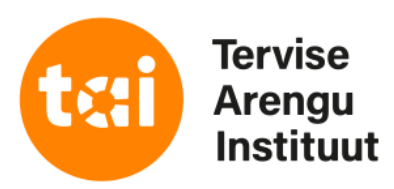

# Andmete käsitsi sisestamine

| TERV      | ISHOIUSTA         | ATISTIKA        | ARUA         | NNETE I        | NTERNETI      | PÕHII     |          |             | NE                 |                |       |
|-----------|-------------------|-----------------|--------------|----------------|---------------|-----------|----------|-------------|--------------------|----------------|-------|
| Esileht   | Aruanded          | Vormid          | Välju        |                |               |           |          |             |                    | 2              | CVEED |
| Aruann    | ete täitmine      | Esitajad        | lsiklik      | Export         | Koondaruand   | ded A     | Aruannet | e võrdlus   |                    |                |       |
| Esitamisk | ohustused   Amb   | oulatoorsed va  | astuvõtud ja | koduvisiidid   | (kehtiv)      |           |          |             |                    |                |       |
| 'Ambı     | latoorsed v       | astuvõtuo       | d ja kodu    | uvisiidid (    | kehtiv)" - si | sestan    | nine     |             |                    |                |       |
| Asutus    | : test2011        |                 |              |                |               |           |          |             |                    |                |       |
| Andmete   | import Excelist   | Choose F        | ile No fil   | e chosen       | Imp           | ordi 🕜    |          |             |                    |                |       |
| Vorm      |                   |                 |              |                | Se            | osed      | Tegevus  | ed          |                    |                |       |
| Ambulato  | oorsed vastuvõtu  | d ja koduvisiid | did (kehtiv) | Juhend         | XIs 🔀 Vig     | jaseid: 0 | Kontro   | lli 🕝 Kinr  | nita 🤪             |                |       |
|           |                   |                 |              |                |               |           |          |             |                    |                |       |
| IMP       | Tabel             |                 |              |                | Tingimused    | Muude     | tud Trük | i           |                    | Prindi aruanne |       |
| T18114    | 1. Arsti vastuvõt | tud ja koduvisi | iidid        |                | vigaseid: 0   | -         | Prir     | ndi tabel 📆 | Prindi read/veerud |                |       |
| T18115    | 2. Õendustöötaj   | a iseseisvad v  | vastuvõtud   | ja koduvisiidi | d vigaseid: 0 | -         | Prir     | ndi tabel 📆 | Prindi read/veerud |                |       |
|           |                   |                 |              |                |               |           |          |             |                    |                |       |

| IMP    | Tabel                                                  | Tingimused  |
|--------|--------------------------------------------------------|-------------|
| T18114 | 1. Arsti vastuvõtud ja koduvisiidid                    | vigaseid: 0 |
| T18115 | 2. Õendustöötaja iseseisvad vastuvõtud ja koduvisiidid | vigaseid: 0 |

| Kommentaar:  |            |
|--------------|------------|
|              |            |
|              |            |
| Nullaruanne: |            |
|              | Salvesta 🖌 |

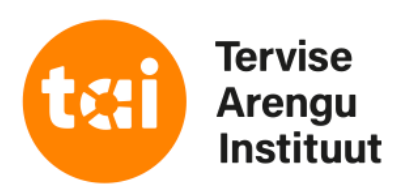

imporditud andmete üle vaatamiseks, käsitsi sisestamiseks või parandamiseks kliki sinises kirjas oleval tabeli nimel

# Andmete käsitsi sisestamine

### TERVISHOIUSTATISTIKA ARUANNETE INTERNETIPÕHINE KOONDAMINE

| Esileht    | Aruanded       | Vormid        | Välju        |              |                            |          |
|------------|----------------|---------------|--------------|--------------|----------------------------|----------|
| Aruannet   | te täitmine    | Esitajad      | lsiklik      | Export       | Koondaruanded              | Aruannet |
| Esitamisko | hustused   Amb | ulatoorsed va | astuvõtud ja | koduvisiidid | (kehtiv)   Tabeli täitmine |          |

### Ambulatoorsed vastuvõtud ja koduvisiidid (kehtiv)

### 2021 aasta

2. Õendustöötaja iseseisvad vastuvõtud ja koduvisiidid - täitmine test2011 [1121]

< Eelmine tabel

|                                                                    |        | Kontaktvastuvõtud |                           |                |         | Kaugvastuvõtu             | 1              | Koduvisiidid |                           |                |
|--------------------------------------------------------------------|--------|-------------------|---------------------------|----------------|---------|---------------------------|----------------|--------------|---------------------------|----------------|
|                                                                    | Rea nr | Kokku             | 15-aastased ja<br>vanemad | 0—14- aastased | Kokku   | 15-aastased ja<br>vanemad | 0—14- aastased | Kokku        | 15-aastased ja<br>vanemad | 0—14- aastased |
| A                                                                  | В      | 1                 | 2                         | 3              | 4       | 5                         | 6              | 7            | 8                         | 9              |
| Õendustöötaja töö kokku                                            | 01     | 0                 | 0                         | 0              | 0       | 0                         | 0              | 0            | 0                         | 0              |
| sh pereõde                                                         | 02     | 0                 | 0                         | 0              | 0       | 0                         | 0              | 0            | 0                         | 0              |
| ämmaemand                                                          | 03     | 0                 | 0                         | 0              | 0       | 0                         | 0              | 0            | 0                         | 0              |
| koduõde                                                            | 04     |                   |                           |                | <b></b> |                           |                | 0            | 0                         | 0              |
| Koduõe visiitide üldarvust (rida 04 veerg 7) tehtud<br>hooldekodus | 05     | 0                 |                           |                |         |                           |                |              |                           |                |
| Salvesta 🖌 Taasta 👄                                                |        |                   |                           | Aut            | tomaats | summa                     |                |              |                           |                |

NB! autosummeeritavatesse lahtritesse andmeid ei impordita, A-veeb arvutab nendesse lahtritesse väärtused summeeritavatelt alaridadelt

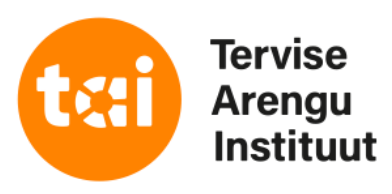

VIDEB

te võrdlus

## sisesta andmed lahtritesse ja vajuta nupule "Salvesta"

# Vigade vaatamine

| TERVISHOIUSTATISTIKA ARUANNETE IN                                 | TERNETIPÕH         | INE KOONDAMINE        |                                 |
|-------------------------------------------------------------------|--------------------|-----------------------|---------------------------------|
| Esileht Aruanded Vormid Välju                                     |                    |                       |                                 |
| Aruannete täitmine Esitajad Isiklik Export K                      | oondaruanded       | Aruannete võrdlus     |                                 |
| Esitamiskohustused   Ambulatoorsed vastuvõtud ja koduvisiidid (ke | ehtiv)             |                       |                                 |
| 'Ambulatoorsed vastuvõtud ja koduvisiidid (ke                     | ehtiv)'' - sisesta | mine                  |                                 |
| Asutus : test2011                                                 |                    |                       |                                 |
| Andmete import Excelist: Choose File No file chosen               | Impordi            | 4                     |                                 |
| •                                                                 | p =                | 4                     |                                 |
| Vorm                                                              | Seosed             | Tegevused             |                                 |
| Ambulatoorsed vastuvõtud ja koduvisiidid (kehtiv) <b>Juhend</b>   | XIs 🐹 vigaseid: (  | Kontrolli 😭 Kinnita 🏠 | vajuta nupule "Kontrolli"       |
|                                                                   |                    |                       |                                 |
| IMP Tabel                                                         | Tingimused Muud    | letud Trüki           | Prindi aruanne                  |
| T18114 1. Arsti vastuvõtud ja koduvisiidid                        | vigaseid: 0 -      | Rrindi tabel          | i read/veerud √                 |
| T18115 2. Õendustöötaja iseseisvad vastuvõtud ja koduvisiidid     | vigaseid: 0 -      | Prindi tabel 🔀 Prind  | i read/veerud 🞻 🛛 🔽             |
|                                                                   |                    |                       |                                 |
| Commentaar:                                                       |                    | vaat                  | a üle kas esineb vigaseid       |
|                                                                   |                    | vorn                  | ni seoseid või tabeli tingimusi |
|                                                                   |                    |                       |                                 |
|                                                                   |                    | NB!                   | viqase seose või                |
| lullaruanne:                                                      |                    | ting                  | imuse nägemiseks kliki          |
| Salvesta 🖌                                                        |                    | sinis                 | es kirjas oleval teatel         |
|                                                                   |                    |                       |                                 |

| IMP    | Tabel                                                  | Tingimused  |
|--------|--------------------------------------------------------|-------------|
| T18114 | 1. Arsti vastuvõtud ja koduvisiidid                    | vigaseid: 0 |
| T18115 | 2. Õendustöötaja iseseisvad vastuvõtud ja koduvisiidid | vigaseid: 0 |

| TERVISHOIUSTATISTIKA ARUANNETE                              | INTERNETIPŐ           | HINE KOONDAMIN        |                                   |
|-------------------------------------------------------------|-----------------------|-----------------------|-----------------------------------|
| Esileht Aruanded Vormid Välju                               |                       |                       |                                   |
| Aruannete täitmine Esitajad Isiklik Export                  | Koondaruanded         | Aruannete võrdlus     |                                   |
| Esitamiskohustused   Ambulatoorsed vastuvõtud ja koduvisiid | lid (kehtiv)          |                       |                                   |
| "Ambulatoorsed vastuvõtud ja koduvisiidid                   | d (kehtiv)'' - sisest | amine                 |                                   |
| Acutuc : tect2011                                           |                       |                       |                                   |
| Andmete import Excelist: Choose File No file chosen         | Impordi               | 77                    |                                   |
|                                                             | Importan              |                       |                                   |
| Vorm                                                        | Seosed                | Tegevused             |                                   |
| Ambulatoorsed vastuvõtud ja koduvisiidid (kehtiv) Juhend    | XIS Vigaseid          | E Kontrolli 🔐 Kinnita | vajuta nupule "Kontrolli"         |
|                                                             |                       |                       |                                   |
| IMP Tabel                                                   | Tingimused Mu         | udetud Trüki          | Prindi aruanne                    |
| T18114 1. Arsti vastuvõtud ja koduvisiidid                  | vigaseid: 0           | - Rrindi tabel 📆      | Prindi read/veerud 🞻 🛛 🗹          |
| T18115 2. Õendustöötaja iseseisvad vastuvõtud ja koduvisi   | iidid vigaseid: 0     | - Prindi tabel 🔣      | Prindi read/veerud 🞻 🛛            |
|                                                             |                       |                       |                                   |
| Kommentaar:                                                 |                       |                       | aata üle kas esineb vigaseid      |
|                                                             |                       |                       | ormi seoseid voi tabeli tingimusi |
|                                                             |                       |                       |                                   |
|                                                             |                       | N N                   | B! vigase seose või               |
| Nullaruanne:                                                |                       | ti                    | ngimuse nägemiseks kliki          |
| Salvesta 🖌                                                  |                       | si                    | nises kirjas oleval teatel        |
|                                                             |                       |                       |                                   |

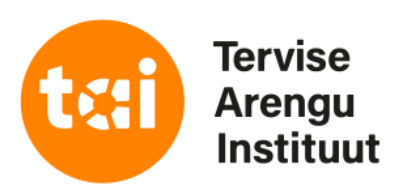

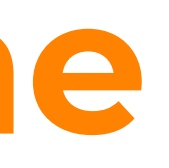

# Vigade vaatamine

| TER                                                                                     | VISHOIUSTA                                                                                                    | TISTIKA                                                                                                | ARUAN                                                                                      | INETE IN                            | NTERNETIF                  | OHINE KOC            | ONDAI       | MINE     |
|-----------------------------------------------------------------------------------------|----------------------------------------------------------------------------------------------------|----------------------------------------------------------------------------------------------------|--------------------------------------------------------------------------------------------|-------------------------------------|----------------------------|----------------------|-------------|----------|
| Esileh                                                                                  | t Aruanded                                                                                                    | Vormid                                                                                                 | Välju                                                                                      |                                     |                            |                      |             |          |
| Aruan                                                                                   | nete täitmine                                                                                                    | Esitajad                                                                                               | lsiklik                                                                                    | Export                              | Koondaruande               | ed Aruannete         | e võrdlu    | IS       |
| Esitami                                                                                 | skohustused   Ambi                                                                                                    | ulatoorsed va                                                                                          | astuvõtud ja l                                                                             | (oduvisiidid (                      | kehtiv)   Tabeli ting      | gimused              |             |          |
| Tabeli tingimused                                                                       |                                                                                                    |                                                                                                    |                                                                                            |                                     |                            |                      |             |          |
| 2021 aasta<br>2. Õendustöötaja iseseisvad vastuvõtud ja koduvisiidid<br>test2011 [1121] |                                                                                                    |                                                                                                    |                                                                                            |                                     |                            |                      |             |          |
| test20                                                                                  | 11 [1121]                                                                                                    | eisvad vas                                                                                             | stuvotud ja                                                                                |                                     |                            |                      |             |          |
| Kood                                                                                    | Selgitus                                                                                                    | eisvad vas                                                                                             | stuvotud Ja                                                                                | Avaldi                              | is                         | Kontrollitud         | Korras      | Märkused |
| test20<br>Kood                                                                          | 11 [1121]<br>Selgitus<br>Veerg kokku võrdul<br>summa                                                                                                    | b täiskasvan                                                                                           | ute ja laste                                                                               | Avaldi                              | i <b>s</b><br>+ v3         | Kontrollitud<br>v    | Korras<br>v | Märkused |
| 2. Oen<br>test20<br>Kood<br>1                                                           | 11 [1121]<br>Selgitus<br>Veerg kokku võrdu<br>summa<br>Veerg kokku võrdu<br>summa                                                                                                    | b täiskasvan                                                                                           | ute ja laste                                                                               | <b>Avaldi</b><br>v1 = v2<br>v4 = v5 | i <b>s</b><br>+ v3<br>+ v6 | Kontrollitud         | Korras<br>v | Märkused |
| Est20                                                                                   | 11 [1121]<br>Selgitus<br>Veerg kokku võrdul<br>summa<br>Veerg kokku võrdul<br>summa<br>Kui on märgitud k<br>või koduõe visiidi<br>õendustöötajate v<br>väärtus võib olla s<br>02, 03, 04 summag | b täiskasvan<br>b täiskasvan<br>b täiskasvan<br>d, peab olen<br>visiitide arv k<br>suurem või v<br>ga. | ute ja laste<br>ute ja laste<br>immaemand<br>na täidetud l<br>kokku. Rea (<br>võrdne ridad | Avaldi<br>v1 = v2<br>v4 = v5        | is<br>+ v3<br>+ v6         | Kontrollitud v V V V | Korras<br>v | Märkused |

NB! kontrolltingimuste listi pikkus on igal aruandel erinev. Vigase tingimuse leidmiseks vaatake kogu tabel läbi ehk kerige lehe lõpuni

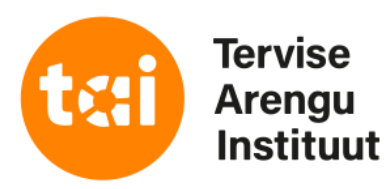

lugeda: v-veerg r - rida

vigased seosed on punases kirjas

näitab millises veerus või reas viga esineb

# Vigade vaatamine

| TERVIS     | SHOIUSTA       | ATISTIKA      | ARUA         | NNETE          | INTERNETIPŐH              | IINE KOONDAMINE   |   |
|------------|----------------|---------------|--------------|----------------|---------------------------|-------------------|---|
| Esileht    | Aruanded       | Vormid        | Välju        |                |                           |                   | 2 |
| Aruanne    | te täitmine    | Esitajad      | lsiklik      | Export         | Koondaruanded             | Aruannete võrdlus |   |
| Esitamisko | hustused   Amb | ulatoorsed va | astuvõtud ja | i koduvisiidid | l (kehtiv)   Vormi seosed |                   |   |
|            | _              |               |              |                |                           |                   |   |

### Vormi seosed

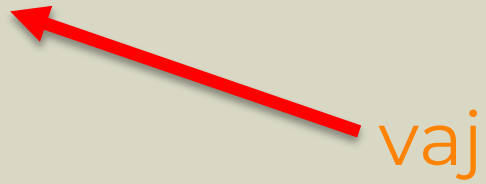

2021 aasta Ambulatoorsed vastuvõtud ja koduvisiidid (kehtiv) test2011 [1121]

| Kood | Selgitus                                                                                                    | Avaldis                                               | kontrollitud | korras | Märkused |
|------|----------------------------------------------------------------------------------------------------|-------------------------------------------------------|--------------|--------|----------|
| 1    | Kui "Psüühika- ja käitumishäired"<br>aruandes on aasta jooksul<br>konsulteeritud isikuid, siis peavad<br>olema nende isikute vastuvõtud<br>kajastatud ka "Ambulatoorsed<br>vastuvõtud ja koduvisiidid" aruande<br>tabelis 1. Vastuvõttude arv võib olla<br>suurem või võrdne "Psüühika- ja<br>käitumishäired" aruandes toodud<br>isikute arvust. | kui T13280v1r117 > 0 siis T18114v1r28 >= T13280v1r117 | V            | v      |          |
| 2    | Kui on märgitud koduõendusteenuse<br>osutaja hooldekodus tehtud visiite,<br>siis peab olema täidetud ka<br>koduõendusteenuse koduvisiitide arv                                                                                                    | kui T18115V1R05 > 0 siis T18115V7R04 > 0              | v            | v      |          |
|      |                                                                                                    |                                                       |              |        | <b></b>  |

## tabeli impordikood

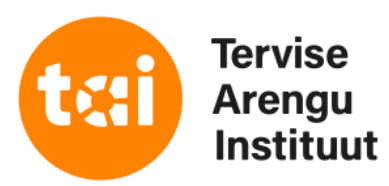

## vajutades saab tagasi eelmisele lehele

lugeda: v – veerg r – rida T- tabel

vigased seosed on punases kirjas

näitab millises veerus või reas viga esineb

# Aruande printimine

### TERVISHOIUSTATISTIKA ARUANNETE INTERNETIPÕHINE KOONDAMINE

Esileht Aruanded Vormid Välju

Esitajad Isiklik Export Koondaruanded Aruannete täitmine Esitamiskohustused | Ambulatoorsed vastuvõtud ja koduvisiidid (kehtiv)

## "Ambulatoorsed vastuvõtud ja koduvisiidid (kehtiv)" - sisestamine

### Asutus : test2011

Andmete import Excelist: Choose File No file chosen

| Vorm                                                             | Se   |
|------------------------------------------------------------------|------|
| Ambulatoorsed vastuvõtud ja koduvisiidid (kehtiv) 🛛 Juhend 🖳 🛛 🔀 | viga |

| IMP    | Tabel                                                  | Tingimused  |
|--------|--------------------------------------------------------|-------------|
| T18114 | 1. Arsti vastuvõtud ja koduvisiidid                    | vigaseid: 0 |
| T18115 | 2. Õendustöötaja iseseisvad vastuvõtud ja koduvisiidid | vigaseid: 0 |

| Kommentaar:  |          |
|--------------|----------|
|              |          |
|              |          |
|              |          |
| Nullaruanne: |          |
|              | Salvesta |

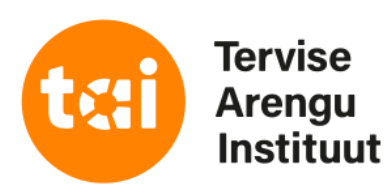

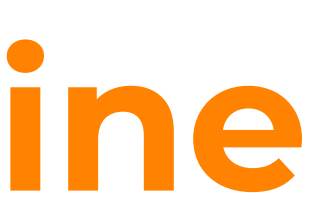

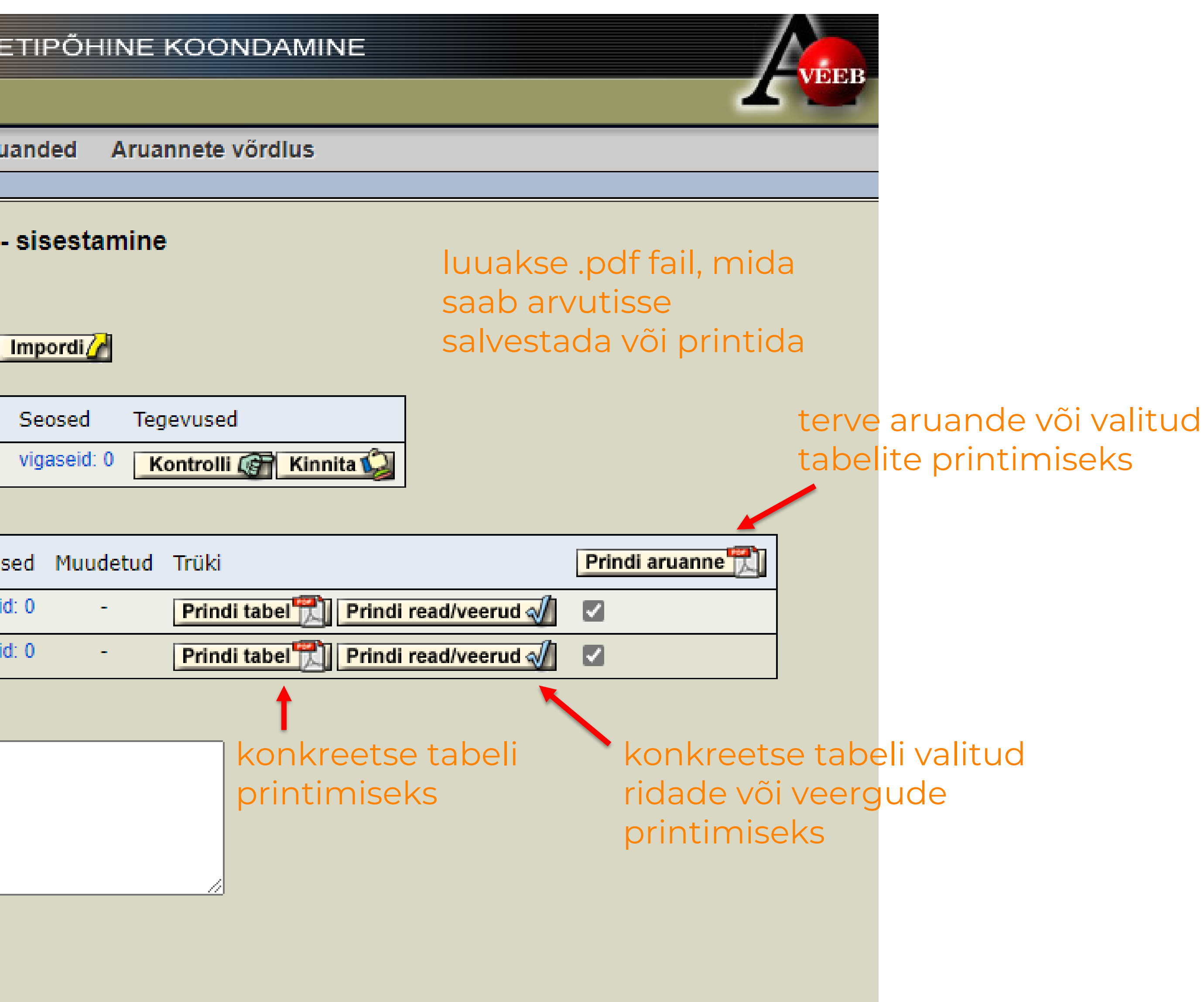

# Aruande printimine

| TERVISHOIUSTATISTIKA ARUANNETE INT                                                                                                    | ERN                                 | IETIF                                                                                                    | POHINE KOOND                                                  | AMINE                    |                                    |                                                             |                                         |                                      |                                                                  |                                             |
|----------------------------------------------------------------------------------------------------|-------------------------------------|----------------------------------------------------------------------------------------------------|---------------------------------------------------------------|--------------------------|------------------------------------|-------------------------------------------------------------|-----------------------------------------|--------------------------------------|------------------------------------------------------------------|---------------------------------------------|
| Esileht Aruanded Vormid Välju                                                                                                    |                                     |                                                                                                    |                                                               |                          |                                    |                                                             |                                         |                                      |                                                                  |                                             |
| Aruannete täitmine Esitajad Isiklik Export Ko                                                                                                    | ondar                               | ruand                                                                                                    | ed Aruannete võr                                              | dlus                     |                                    |                                                             |                                         |                                      |                                                                  |                                             |
| Esitamiskohustused   Ambulatoorsed vastuvõtud ja koduvisiidid (kehtiv)   Trükitavate ridade/veergude valimine                                                                          |                                     |                                                                                                    |                                                               |                          |                                    |                                                             |                                         |                                      |                                                                  |                                             |
| Ambulatoorsed vastuvõtud ja koduvisiidid (kehtiv) märgista linnukesega soovitud read ja veerud                                                                                         |                                     |                                                                                                    |                                                               |                          |                                    |                                                             |                                         |                                      |                                                                  |                                             |
| 2021 aasta<br>2. Õendustöötaja iseseisvad vastuvõtud ja koduvisiidid - trükitavate ridade/veergude valimine Vajuta nupule "Salvesta", kui soovid valikut salvestada<br>test2011 [1121] |                                     |                                                                                                    |                                                               |                          |                                    |                                                             |                                         |                                      |                                                                  |                                             |
| Salvesta 🖌 Pdf 📆 Vali kõik read 🗹 veerud 🗹                                                                                                    |                                     |                                                                                                    |                                                               |                          |                                    |                                                             |                                         |                                      |                                                                  |                                             |
|                                                                                                    | I                                   | <ul> <li>Image: A set of the set of the</li></ul> |                                                               | <b>V</b>                 |                                    |                                                             |                                         |                                      |                                                                  |                                             |
| ✓ Kontaktvastuvõtud Kaugvastuvõtud                                                                                                    |                                     |                                                                                                    |                                                               |                          |                                    |                                                             |                                         |                                      |                                                                  |                                             |
|                                                                                                    |                                     |                                                                                                    | Kontaktvastuvõt                                               | ud                       |                                    | Kaugvastuvõtu                                               | d                                       |                                      | Koduvisiidid                                                     |                                             |
|                                                                                                    | Rea nr                              | Kokku                                                                                                    | Kontaktvastuvõt<br>15-aastased ja vanemad                     | ud<br>0—14- aastase      | ed Kokku                           | Kaugvastuvõtu<br>15-aastased ja vanemad                     | d<br>0—14- aastased                     | Kokku 15-aa                          | Koduvisiidid<br>astased ja vanemad                               | O-14- aastased                              |
| <ul> <li>✓</li> <li>✓</li> <li>✓</li> <li>A</li> </ul>                                                                                                    | Rea nr<br>B                         | Kokku<br>1                                                                                                    | Kontaktvastuvõt<br>15-aastased ja vanemad<br>2                | ud<br>0—14- aastase<br>3 | ed Kokku<br>4                      | Kaugvastuvõtu<br>15-aastased ja vanemad<br>5                | d<br>0—14- aastased<br>6                | Kokku 15-aa<br>7                     | Koduvisiidid<br>astased ja vanemad<br>8                          | 0–14- aastased<br>9                         |
| A<br>Öendustöötaja töö kokku                                                                                                    | Rea nr<br>B<br>01                   | Kokku<br>1<br>0                                                                                                    | Kontaktvastuvõt<br>15-aastased ja vanemad<br>2<br>0           | ud<br>0—14- aastase<br>3 | ed Kokku<br>4<br>0 0               | Kaugvastuvõtu<br>15-aastased ja vanemad<br>5<br>0           | d<br>0—14- aastased<br>6<br>0           | Kokku 15-aa<br>7<br>0                | Koduvisiidid<br>astased ja vanemad<br>8<br>0                     | 0—14- aastased<br>9<br>0                    |
| <ul> <li>A</li> <li>Óendustöötaja töö kokku</li> <li>sh pereőde</li> </ul>                                                                                                    | Reanr<br>B<br>01<br>02              | Kokku<br>1<br>0<br>0                                                                                                    | Kontaktvastuvõt<br>15-aastased ja vanemad<br>2<br>0<br>0      | ud<br>0—14- aastase<br>3 | ed Kokku<br>4<br>0 0<br>0 0        | Kaugvastuvõtu<br>15-aastased ja vanemad<br>5<br>0<br>0      | d<br>0—14- aastased<br>6<br>0<br>0      | Kokku 15-aa<br>7<br>0<br>0           | Koduvisiidid<br>astased ja vanemad<br>8<br>0<br>0                | 0—14- aastased<br>9<br>0                    |
| <ul> <li>A</li> <li>Á</li> <li>Óendustöötaja töö kokku</li> <li>sh pereőde</li> <li>ämmaemand</li> </ul>                                                                               | Rea nr<br>B<br>01<br>02<br>03       | Kokku<br>1<br>0<br>0                                                                                                    | Kontaktvastuvõt<br>15-aastased ja vanemad<br>2<br>0<br>0<br>0 | ud<br>0—14- aastase<br>3 | ed Kokku<br>4<br>0 0<br>0 0<br>0 0 | Kaugvastuvõtu<br>15-aastased ja vanemad<br>5<br>0<br>0<br>0 | d<br>0—14- aastased<br>6<br>0<br>0<br>0 | Kokku 15-aa<br>7<br>0<br>0<br>0      | Koduvisiidid<br>astased ja vanemad<br>8<br>0<br>0<br>0           | 0—14- aastased<br>9<br>0<br>0<br>0          |
| <ul> <li>A</li> <li>A</li> <li>Oendustöötaja töö kokku</li> <li>sh pereõde</li> <li>ämmaemand</li> <li>koduõde</li> </ul>                                                              | Rea nr<br>B<br>01<br>02<br>03<br>04 | Kokku<br>1<br>0<br>0                                                                                                    | Kontaktvastuvõt<br>15-aastased ja vanemad<br>2<br>0<br>0<br>0 | ud<br>0—14- aastase<br>3 | ed Kokku<br>4<br>0 0<br>0 0<br>0 0 | Kaugvastuvõtu<br>15-aastased ja vanemad<br>5<br>0<br>0<br>0 | d<br>0—14- aastased<br>6<br>0<br>0<br>0 | Kokku 15-aa<br>7<br>0<br>0<br>0<br>0 | Koduvisiidid<br>astased ja vanemad<br>8<br>0<br>0<br>0<br>0<br>0 | 014- aastased<br>9<br>0<br>0<br>0<br>0<br>0 |

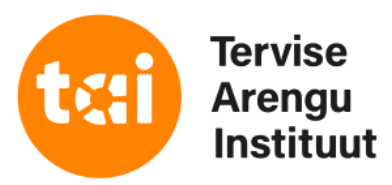

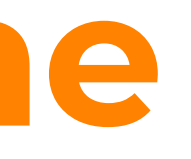

# Aruande esitamine

| TERV            | ISHOIUSTA                  | ATISTIKA        | ARUA         | NNETE I        | NTERNETI        | PÕHI      | NE         | KOONDAM        | INE         |            |                | $\Lambda$  |  |
|-----------------|----------------------------|-----------------|--------------|----------------|-----------------|-----------|------------|----------------|-------------|------------|----------------|------------|--|
| Esileht         | Aruanded                   | Vormid          | Välju        |                |                 |           |            |                |             |            |                | <b>Z</b> " |  |
| Aruann          | ete täitmine               | Esitajad        | lsiklik      | Export         | Koondaruan      | ded       | Arua       | nnete võrdlus  |             |            |                |            |  |
| Esitamisk       | ohustused   Amb            | ulatoorsed va   | istuvõtud ja | koduvisiidid   | (kehtiv)        |           |            |                |             |            |                |            |  |
| 'Ambu<br>Asutus | ilatoorsed v<br>: test2011 | astuvõtuo       | l ja kodı    | uvisiidid (    | (kehtiv)'' - si | sestar    | mine       |                |             |            |                |            |  |
| Indmete         | import Excelist            | Choose F        | ile No fil   | e chosen       | Imp             | oordi     |            |                |             |            |                |            |  |
| Vorm            |                            |                 |              |                | Se              | eosed     | Teg        | evused         |             |            |                |            |  |
| Ambulato        | orsed vastuvõtu            | d ja koduvisiid | lid (kehtiv) | Juhend         | XIs 🛛 Vig       | gaseid: 0 | ) <u>K</u> | ontrolli 👧 Kir | nnita 😡     | vajuta     | nupule "Ki     | innita"    |  |
|                 |                            |                 |              |                |                 |           |            |                |             |            |                |            |  |
| IMP             | Tabel                      |                 |              |                | Tingimused      | Muud      | etud       | Trüki          |             |            | Prindi aruanne | 2          |  |
| T18114          | 1. Arsti vastuvõt          | ud ja koduvisi  | idid         |                | vigaseid: 0     | -         |            | Prindi tabel   | Prindi read | l/veerud √ | <b>V</b>       |            |  |
| T18115          | 2. Õendustöötaj            | a iseseisvad v  | /astuvõtud j | ja koduvisiidi | d vigaseid: 0   | -         |            | Prindi tabel   | Prindi read | l/veerud √ |                |            |  |
|                 |                            |                 |              |                |                 |           |            |                |             |            |                |            |  |

| Kommentaar:  |            |
|--------------|------------|
|              |            |
|              |            |
|              |            |
|              |            |
|              |            |
|              |            |
|              |            |
|              |            |
| Nullaruanne: |            |
|              |            |
|              | Salvesta M |
|              | Gaivesta   |
|              |            |
|              |            |

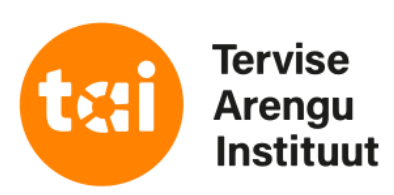

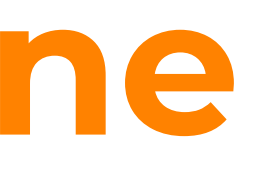

kui soovite lisada täiendavaid selgitusi esitatud andmete kohta või kinnitate aruande tühjalt, siis lisage lühike kommentaar ning vajutage nupule "Salvesta"

## Aruande esitamine

### aveeb.sm.ee says

Kas oled kindel, et soovid aruande ära saata?

## TERVISHOIUSTATISTIKA ARUANNETE INTERNETIPÕHINE KOONDAMINE

| Esileht    | Aruanded       | Vormid        | Välju        |              |
|------------|----------------|---------------|--------------|--------------|
| Aruanne    | te täitmine    | Esitajad      | lsiklik      | Export       |
| Esitamisko | hustused   Amb | ulatoorsed va | astuvõtud ja | koduvisiidid |

### Aruande kinnitamine

### Kas soovite kinnitada vigadega aruande?

Selgitus:

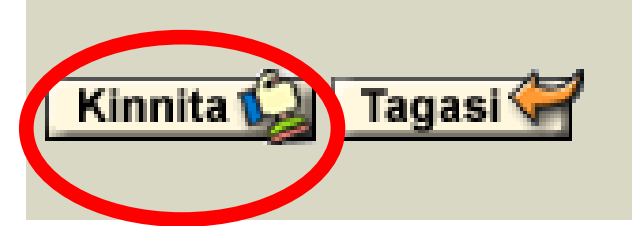

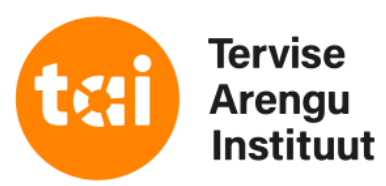

OK

Cancel

aruande kinnitamiseks vajutage nupule "OK"

kui soovite aruande enne kinnitamist siiski uuesti üle vaadata vajutage nupule "Cancel"

Koondaruanded Aruannete vördlus

(kehtiv) | kinnitamine

kui kinnitate aruande vigaste tingimustega, märkida sellekohane selgitus ning vajutage nupule "Kinnita"

kui soovite vigased tingimused enne aruande kinnitamist parandada vajutage nupule "Tagasi"

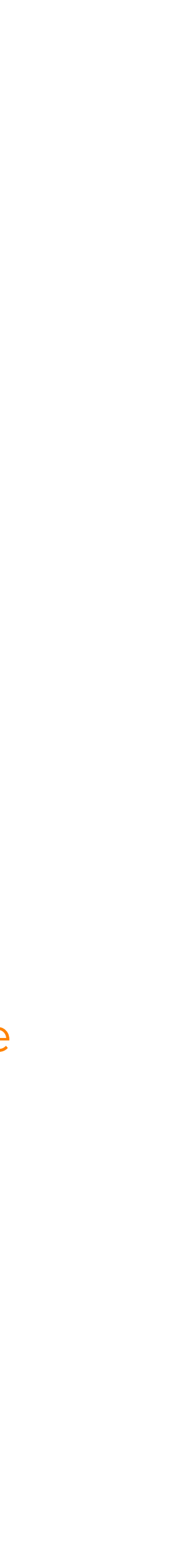

# Aruande esitamine

| TERVISHOIUSTATISTIKA ARUANNETE INTERNETIPÕHINE KOONDAMINE |                                                                       |                 |             |           |               |                |          |  |  |
|-----------------------------------------------------------|-----------------------------------------------------------------------|-----------------|-------------|-----------|---------------|----------------|----------|--|--|
| Esileht                                                   | Aruanded                                                              | Vormid          | Välju       |           |               |                |          |  |  |
| Aruannet                                                  | e täitmine                                                            | Esitajad        | lsiklik     | Export    | Koondaruanded | Aruannete võ   | rdlus    |  |  |
|                                                           |                                                                       |                 |             |           |               |                |          |  |  |
| Esitamiskohustused                                        |                                                                       |                 |             |           |               |                |          |  |  |
| Aktiivsed                                                 | kohustused                                                            |                 |             |           |               |                |          |  |  |
| Kohustaja                                                 | Aruanne                                                               |                 |             |           | Periood       | Tähtaeg        | Märkused |  |  |
| 2021 aast                                                 | a aruanded                                                            |                 |             |           |               |                |          |  |  |
| TAI                                                       | Haigla (kehtiv                                                        | ) (S)           |             |           | 2021 aasta    | 14.10.2021     |          |  |  |
| TAI                                                       | Tervishoiualar                                                        | ne majandust/   | egevus (keł | ntiv) (S) | 2021 aasta    | 14.10.2021     |          |  |  |
| TAI                                                       | Tervishoiuasu                                                         | tus (kehtiv) (S | 3)          |           | 2021 aasta    | 14.10.2021     |          |  |  |
| TAI                                                       | Tervishoiutööt                                                        | tajad (kehtiv)  | (S)         |           | 2021 a novem  | ber 01.02.2022 |          |  |  |
| TAI                                                       | Tunnipalk (ke                                                         | htiv) (S)       |             |           | 2021 a märts  | 15.04.2021     |          |  |  |
| Andmete in                                                | ndmete importimine vav formaadist: Choose File No file chosen Impordi |                 |             |           |               |                |          |  |  |

| TERVISHOIUSTATISTIKA ARUANNETE INTERNETIPÕHINE KOONDAMINE |                                                                        |                  |             |           |          |           |                |          |  |
|-----------------------------------------------------------|------------------------------------------------------------------------|------------------|-------------|-----------|----------|-----------|----------------|----------|--|
| Esileht                                                   | Aruanded                                                               | Vormid           | Välju       |           |          |           |                |          |  |
| Aruannet                                                  | e täitmine                                                             | Esitajad         | lsiklik     | Export    | Koondaru | anded     | Aruannete võ   | rdlus    |  |
|                                                           |                                                                        |                  |             |           |          |           |                |          |  |
| Esitamiskohustused                                        |                                                                        |                  |             |           |          |           |                |          |  |
| Aktiivsed                                                 | kohustused                                                             |                  |             |           |          |           |                |          |  |
| Kohustaja                                                 | Aruanne                                                                |                  |             |           | Peri     | iood      | Tähtaeg        | Märkused |  |
| 2021 aast                                                 | a aruanded                                                             |                  |             |           |          |           |                |          |  |
| TAI                                                       | Haigla (kehtiv                                                         | ') (S)           |             |           | 202      | 1 aasta   | 14.10.2021     |          |  |
| TAI                                                       | Tervishoiuala                                                          | ne majandust     | egevus (keł | ntiv) (S) | 202      | 1 aasta   | 14.10.2021     |          |  |
| TAI                                                       | Tervishoiuasu                                                          | ıtus (kehtiv) (গ | 3)          |           | 202      | 1 aasta   | 14.10.2021     |          |  |
| TAI                                                       | Tervishoiutöö                                                          | tajad (kehtiv)   | (S)         |           | 202      | 1 a novem | ber 01.02.2022 |          |  |
| TAI                                                       | Tunnipalk (ke                                                          | htiv) (S)        |             |           | 202      | 1 a märts | 15.04.2021     |          |  |
| Andmete in                                                | Andmete importimine vav formaadist: Choose File No file chosen Impordi |                  |             |           |          |           |                |          |  |

| Täidetud kohustused |                                                   |            |            |           |          |  |  |  |  |
|---------------------|---------------------------------------------------|------------|------------|-----------|----------|--|--|--|--|
| Kohustaja           | Aruanne                                           | Periood    | Kinnitatud | Tegevused | Märkused |  |  |  |  |
| 2021 aast           | a aruanded                                        |            |            |           |          |  |  |  |  |
| TAI                 | Ambulatoorsed vastuvõtud ja koduvisiidid (kehtiv) | 2021 aasta | 08.01.2022 |           |          |  |  |  |  |
| TAI                 | Hambaarsti aruanne (kehtiv)                       | 2021 aasta | 04.01.2022 |           |          |  |  |  |  |
| TAI                 | Imikute rinnapiimaga toitmine (kehtiv)            | 2021 aasta | 05.11.2021 |           |          |  |  |  |  |

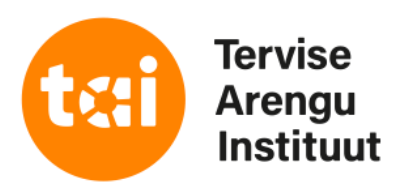

## peale kinnitamist leiate aruande täidetud kohustuste alt

kui soovid kinnitatud aruande andmeid muuta ja arunnet uuesti esitada, kliki täidetud kohustuste all sinises kirjas oleval aruande nimel

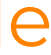

## Aruande avamine

| TERVISHOIUSTATISTIKA ARUANNETE INTERNETIPÕHINE KOONDAMINE                                                                     |
|----------------------------------------------------------------------------------------------------|
| Esileht Aruanded Vormid Välju                                                                                                 |
| Aruannete täitmine Esitajad Isiklik Export Koondaruanded Aruannete võrdlus                                                    |
| Esitamiskohustused   Ambulatoorsed vastuvõtud ja koduvisiidid (kehtiv)                                                        |
| Ambulatoorsed vastuvõtud ja koduvisiidid (kehtiv)                                                                             |
| avamine                                                                                                    |
| Asutus : test2011<br>Periood : 2021 aasta                                                                                     |
| Vorm Seosed Tegevused Vigade/nullaruande kinnitamise selgitus                                                                 |
| Ambulatoorsed vastuvõtud ja koduvisiidid (kehtiv) Juhend 🖳 XIs 🛒 vigaseid: 7 Ava aruanne muutmiseks 🛛 viga on lubatud ja õige |
|                                                                                                    |
| IMP Tabel Tingimused Muudetud Trüki Prindi aruanne                                                                            |
| T18114 1. Arsti vastuvõtud ja koduvisiidid vigaseid: 0 - Prindi tabel 📆 Prindi read/veerud √                                  |
| T18115 2. Õendustöötaja iseseisvad vastuvõtud ja koduvisiidid vigaseid: 1 V Prindi tabel 📆 Prindi read/veerud √ 🔽             |
|                                                                                                    |
|                                                                                                    |

Kommentaar:

Nullaruanne: Ei

NB! aruannet saab muutmiseks avada kogu aruande esitamise perioodi vältel. Peale seda saab aruannet muutmiseks avada TAI kontaktisik

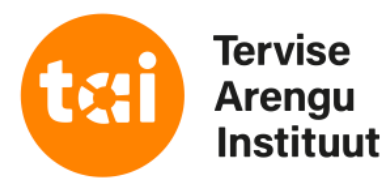

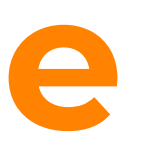

## ava aruanne muutmiseks, tee soovitud korrektuurid ja kinnita uuesti

## aruande statud are

## Tühistatud aruanne

| SHOIUSTA           | TISTIKA                                                                                                    | ARUAI                                                                                                    | NNETE                                                                                                    | INTERNETIPŐ                                                                                                    | HINE KOON                                                                                                    | DAMINE                                                                                                    |                                                                                                    |  |  |
|--------------------|----------------------------------------------------------------------------------------------------|----------------------------------------------------------------------------------------------------|----------------------------------------------------------------------------------------------------|----------------------------------------------------------------------------------------------------|----------------------------------------------------------------------------------------------------|----------------------------------------------------------------------------------------------------|----------------------------------------------------------------------------------------------------|--|--|
| Aruanded           | Vormid                                                                                                    | Välju                                                                                                    |                                                                                                    |                                                                                                    |                                                                                                    |                                                                                                    |                                                                                                    |  |  |
| te täitmine        | Esitajad                                                                                                    | lsiklik                                                                                                    | Export                                                                                                    | Koondaruanded                                                                                                    | Aruannete vé                                                                                                    | órdlus                                                                                                    |                                                                                                    |  |  |
|                    |                                                                                                    |                                                                                                    |                                                                                                    |                                                                                                    |                                                                                                    |                                                                                                    |                                                                                                    |  |  |
| Esitamiskohustused |                                                                                                    |                                                                                                    |                                                                                                    |                                                                                                    |                                                                                                    |                                                                                                    |                                                                                                    |  |  |
|                    |                                                                                                    |                                                                                                    |                                                                                                    |                                                                                                    |                                                                                                    |                                                                                                    |                                                                                                    |  |  |
| kohustused         |                                                                                                    |                                                                                                    |                                                                                                    |                                                                                                    |                                                                                                    |                                                                                                    |                                                                                                    |  |  |
| Aruanne            |                                                                                                    |                                                                                                    |                                                                                                    | Periood                                                                                                    | Tähtaeg                                                                                                    | Märkused                                                                                                    |                                                                                                    |  |  |
| a aruanded         |                                                                                                    |                                                                                                    |                                                                                                    |                                                                                                    |                                                                                                    |                                                                                                    |                                                                                                    |  |  |
| Ambulatoorsed      | d vastuvõtud j                                                                                                    | a koduvisiio                                                                                                    | lid (kehtiv) (                                                                                                    | S) 2021 aasta                                                                                                    | 01.03.2022                                                                                                    | (                                                                                                    | tühistatud                                                                                                    |  |  |
| Haigla (kehtiv)    | (S)                                                                                                    |                                                                                                    |                                                                                                    | 2021 aasta                                                                                                    | 14.10.2021                                                                                                    |                                                                                                    |                                                                                                    |  |  |
| Tervishoiualan     | e majanduste                                                                                                    | gevus (keh                                                                                                    | tiv) (S)                                                                                                    | 2021 aasta                                                                                                    | 14.10.2021                                                                                                    |                                                                                                    |                                                                                                    |  |  |
| Tervishoiuasut     | us (kehtiv) (S                                                                                                    | )                                                                                                    |                                                                                                    | 2021 aasta                                                                                                    | 14.10.2021                                                                                                    |                                                                                                    |                                                                                                    |  |  |
| Tervishoiutööta    | ajad (kehtiv) (                                                                                                    | S)                                                                                                    |                                                                                                    | 2021 a noven                                                                                                    | nber 01.02.2022                                                                                                    |                                                                                                    |                                                                                                    |  |  |
| Tunnipalk (keh     | ntiv) (S)                                                                                                    |                                                                                                    |                                                                                                    | 2021 a märts                                                                                                    | 15.04.2021                                                                                                    |                                                                                                    |                                                                                                    |  |  |
| Tunnipalk (keh     | ntiv) (S)                                                                                                    |                                                                                                    |                                                                                                    | 2021 a märts                                                                                                    | 15.04.2021                                                                                                    |                                                                                                    |                                                                                                    |  |  |
| Verekeskus (k      | ehtiv) (S)                                                                                                    |                                                                                                    |                                                                                                    | 2021 aasta                                                                                                    | 14.10.2021                                                                                                    |                                                                                                    |                                                                                                    |  |  |
|                    | SHOIUSTA<br>Aruanded<br>te täitmine<br>skohustused<br>kohustused<br>Aruanne<br>a aruanded<br>Aruanne<br>a aruanded<br>Ambulatoorse<br>Haigla (kehtiv)<br>Tervishoiualan<br>Tervishoiualan<br>Tervishoiuasut<br>Tervishoiuasut | SHOIUSTATISTIKA   Aruanded   Vormid   te täitmine   Esitajad   skohustused   kohustused   Aruanne   a aruanded   Ambulatoorsed vastuvõtud j   Haigla (kehtiv) (S)   Tervishoiualane majanduste   Tervishoiualaus (kehtiv) (S)   Tervishoiutöötajad (kehtiv) (S)   Tunnipalk (kehtiv) (S)   Verekeskus (kehtiv) (S) | Aruanded Vormid Välju   Aruanded Vormid Välju   te täitmine Esitajad Isiklik   skohustused   kohustused   Aruanne   a aruanded   Ambulatoorsed vastuvõtud ja koduvisiid   Haigla (kehtiv) (S)   Tervishoiualane majandustegevus (kehtiv)   Tervishoiuasutus (kehtiv) (S)   Tunnipalk (kehtiv) (S)   Tunnipalk (kehtiv) (S) | Aruanded Vormid Välju     Aruanded Vormid Välju     te täitmine Esitajad Isiklik Export   skohustused   kohustused   Aruanne   a aruanded   Ambulatoorsed vastuvõtud ja koduvisiidid (kehtiv) (   Haigla (kehtiv) (S)   Tervishoiualane majandustegevus (kehtiv) (S)   Tervishoiutöötajad (kehtiv) (S)   Tunnipalk (kehtiv) (S)   Verekeskus (kehtiv) (S) | SHOIUSTATISTIKA ARUANNETE INTERNETIPÕ         Aruanded       Vormid       Välju         te täitmine       Esitajad       Isiklik       Export       Koondaruanded         skohustused       Kohustused       Periood         a aruanded       Periood         Ambulatoorsed vastuvõtud ja koduvisiidid (kehtiv) (S)       2021 aasta         Tervishoiualane majandustegevus (kehtiv) (S)       2021 aasta         Tervishoiudõtajad (kehtiv) (S)       2021 aasta         Tervishoiudõtajad (kehtiv) (S)       2021 aasta         Tervishoiudõtajad (kehtiv) (S)       2021 aasta         Tervishoiudõtajad (kehtiv) (S)       2021 a asta         Tunnipalk (kehtiv) (S)       2021 a märts         Verekeskus (kehtiv) (S)       2021 a asta | SHOIUSTATISTIKA ARUANNETE INTERNETIPÕHINE KOON         Aruanded       Vormid       Välju         te täitmine       Esitajad       Isiklik       Export       Koondaruanded       Aruannete võ         skohustused       Aruanne       Periood       Tähtaeg         a aruanded       Aruanne       Periood       Tähtaeg         Ambulatoorsed vastuvõtud ja koduvisiidid (kehtiv) (S)       2021 aasta       01.03.2022         Haigla (kehtiv) (S)       2021 aasta       14.10.2021         Tervishoiualane majandustegevus (kehtiv) (S)       2021 aasta       14.10.2021         Tervishoiudöötajad (kehtiv) (S)       2021 a asta       15.04.2021         Tunnipalk (kehtiv) (S)       2021 a asta       15.04.2021         Verekeskus (kehtiv) (S)       2021 aasta       14.10.2021 | SHOIUSTATISTIKA ARUANNETE INTERNETIPÕHINE KOONDAMINE         Aruanded       Vormid       Välju         te täitmine       Esitajad       Isiklik       Export       Koondaruanded       Aruannete võrdlus         skohustused |  |  |

| TERVI     | SHOIUSTA        | TISTIKA         | ARUA         | NNETE I         | NTERNETIPŐH   | INE KOON      | DAMINE   |            |
|-----------|-----------------|-----------------|--------------|-----------------|---------------|---------------|----------|------------|
| Esileht   | Aruanded        | Vormid          | Välju        |                 |               |               |          |            |
| Aruanne   | te täitmine     | Esitajad        | lsiklik      | Export          | Koondaruanded | Aruannete vá  | ördlus   |            |
| Esitami   | skohustus       | ed              |              |                 |               |               |          |            |
| Aktiivsed | kohustused      |                 |              |                 |               |               |          |            |
| Kohustaja | Aruanne         |                 |              |                 | Periood       | Tähtaeg       | Märkused |            |
| 2021 aast | a aruanded      |                 |              |                 |               |               |          |            |
| TAI       | Ambulatoorse    | d vastuvõtud j  | a koduvisiid | did (kehtiv) (S | B) 2021 aasta | 01.03.2022    | (        | tühistatud |
| TAI       | Haigla (kehtiv) | (S)             |              |                 | 2021 aasta    | 14.10.2021    |          |            |
| TAI       | Tervishoiualan  | e majanduste    | gevus (keh   | tiv) (S)        | 2021 aasta    | 14.10.2021    |          |            |
| TAI       | Tervishoiuasut  | tus (kehtiv) (S | )            |                 | 2021 aasta    | 14.10.2021    |          |            |
| TAI       | Tervishoiutööta | ajad (kehtiv) ( | S)           |                 | 2021 a novemb | er 01.02.2022 |          |            |
| test2011  | Tunnipalk (keh  | ntiv) (S)       |              |                 | 2021 a märts  | 15.04.2021    |          |            |
| TAI       | Tunnipalk (keh  | ntiv) (S)       |              |                 | 2021 a märts  | 15.04.2021    |          |            |
| TAI       | Verekeskus (k   | ehtiv) (S)      |              |                 | 2021 aasta    | 14.10.2021    |          |            |

### TERVISHOIUSTATISTIKA ARUANNETE INTERNETIPÕHINE KOONDAMINE Esileht Aruanded Vormid Välju Aruannete täitmine Esitajad Isiklik Export Koondaruanded Aruannete võrdlus Esitamiskohustused | Tühistatud aruanne

## Tühistatud aruanne

Tühistaja nimi Gettrin Kivisild Tühistamise kuupäev 09.01.2022 Tühistamise põhjus Aruande ambulatoorsed vastuvõtud ja koduvisiidid tabel 2 alaridade summa on suurem, kui õendustöötajad kokku rida. palun vaadake andmed üle.

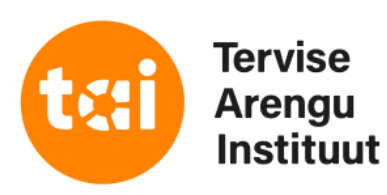

## TAI poolt tühistatud aruanne kantakse tagasi aktiivsete kohustuste alla

aruannete tühistamiste põhjuse kohta saadetakse vastavasisulune e-mail

tühistamise põhjust saate näha klikkides aruande taga sinises kirjas oleval teatel "tühistatud"

tühistamise põhjustes on näha tühistaja nimi, tühistamise kuupäev ja põhjuse kirjeldus

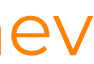

## Tühistatud aruanne

| TERVISHOIUSTATISTIKA ARUANNETE IN                             | NTERNETIPŐH         | INE KOONDA      |
|---------------------------------------------------------------|---------------------|-----------------|
| Esileht Aruanded Vormid Välju                                 |                     |                 |
| Aruannete täitmine Esitajad Isiklik Export I                  | Koondaruanded       | Aruannete võrdi |
|                                                               |                     |                 |
| "Ambulatoorsed vastuvotud ja koduvisiidid (k                  | (ehtiv)'' - sisesta | mine            |
| Asutus : test2011                                             |                     |                 |
| Andmete import Excelist: Choose File No file chosen           | Impordi             |                 |
| Vorm                                                          | Seosed              | Tegevused       |
| Ambulatoorsed vastuvõtud ja koduvisiidid (kehtiv)             | XIs vigaseid:       | 0 Kontrolli     |
|                                                               |                     |                 |
|                                                               |                     |                 |
|                                                               |                     |                 |
|                                                               |                     |                 |
| IMP Tabel                                                     | Tingimused Muud     | letud Trüki     |
| T18114 1. Arsti vastuvõtud ja koduvisiidid                    | vigaseid: 0         | Prindi tabel    |
| T18115 2. Õendustöötaja iseseisvad vastuvõtud ja koduvisiidid | vigaseid: 1 N       | Prindi tabel    |
|                                                               |                     |                 |
| Kommentaar:                                                   |                     |                 |
|                                                               |                     |                 |
|                                                               |                     |                 |
| Nullaruanne:                                                  |                     |                 |
| Salvesta                                                      |                     |                 |
|                                                               |                     |                 |
| TAI andmete salvestamised                                     |                     | ~ •             |
| Aeg Tabel Töötaja Tegevus                                     |                     | Voima           |
| 09.01.2022 13:08 - Gettrin Kivisild aruande avamine           |                     | aruan           |
|                                                               |                     |                 |

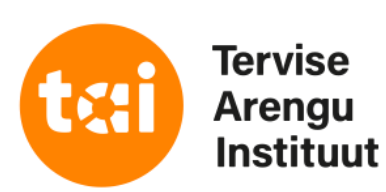

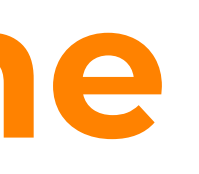

## MINE VEEB tühistatud aruande korral vaata viga üle, tee vajadusel korrektuurid andmetes ja kinnita aruanne uuesti Tühistamised tühistamise 09.01.2022, Gettrin Kivisild: Aruande ambulatoorsed vastuvõtud ja koduvisiidid tabel 2 Kinnita 😥 alaridade summa on suurem, kui őendustöötajad kokku rida. põhjus palun vaadake andmed üle. Vigade/nullaruande kinnitamise selgitus viga on lubatud ja õige Prindi aruanne 📆 🗹 Prindi read/veerud 📆 Prindi read/veerud √ $\checkmark$

lik jälgida TAI töötaja poolseid de avamisi ja andmete salvestamisi

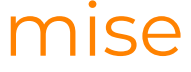

# Rippmenüüde kasutamine

| TERVISH                                   | HOIUST/                | TISTIKA                               | ARUAN        | NETE                             | INTERNETIPŐ                                                          | HINE I            |
|-------------------------------------------|------------------------|---------------------------------------|--------------|----------------------------------|----------------------------------------------------------------------|-------------------|
| Esileht A                                 | Aruanded               | Vormid                                | Välju        |                                  |                                                                      |                   |
| Aruannete                                 | täitmine               | Esitajad                              | lsiklik      | Export                           | Koondaruanded                                                        | Aruar             |
| Esitamiskohu                              | stused   Tun           | nipalk (kehtiv)                       | Tabeli täitr | nine                             |                                                                      |                   |
| Tunnipalk                                 | (kehtiv)               |                                       |              |                                  |                                                                      |                   |
| 2021 a mär<br>Tunnipalk -<br>test2011 [11 | ts<br>täitmine<br>121] |                                       |              |                                  |                                                                      |                   |
| Eelmise perio<br>Vorm excelis             | odi aruanne<br>Tunnipa | k 2020 vorm.xl                        | s (allalaadi | miseks)                          |                                                                      |                   |
| Andmete imp                               |                        |                                       | e cnosen     |                                  | Impordi                                                              |                   |
| Ridade arv                                | 4                      | Salvesta                              | idade arv    | <u>.u</u>                        |                                                                      |                   |
|                                           | näita tu               | nnipalga rippn                        | nenüüsid     | _                                |                                                                      |                   |
|                                           |                        |                                       |              |                                  |                                                                      |                   |
| lsiku jrk. nr                             | Sugu                   | Vanus                                 | A            | metiala                          |                                                                      | Juht              |
|                                           |                        |                                       |              |                                  |                                                                      |                   |
| arv                                       | kood                   | arv                                   | ko           | od .                             |                                                                      | kood              |
| 01                                        | 02                     | 03                                    | 04           | +<br>!!                          |                                                                      | 05                |
| 1                                         | - van -                | -4                                    | 52           | vali                             |                                                                      | - Vali            |
|                                           | - vali -               | · · · · · · · · · · · · · · · · · · · |              | van -<br>ARSTID ja               | ARST-RESIDENDID                                                      |                   |
| 2                                         | 2                      | 4                                     | 28           | Abiarst (                        | üliõpilane) - 22110101                                               |                   |
|                                           | - vali -               | ✓                                     | 25           | Perearst                         | spetsialiseerumiseta :<br>- 22110201                                 | arst - 221        |
|                                           | <u></u>                | 3                                     | 23           | Kooliarst                        | - 22110301                                                           |                   |
|                                           | 4 - vali -             | <u>*</u>                              | 45           | Anestesi<br>Dermato              | oloogia ja intensiivrav<br>veneroloog - 2212020                      | n arst - 22<br>)1 |
| Salvesta 🖌                                | Taasta 🧲               | }                                     |              | Endokrin<br>Erakorra<br>Gastroer | oloog - 22120301<br>lise meditsiini arst - 2<br>iteroloog - 22120501 | 2120401           |

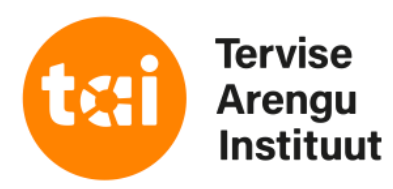

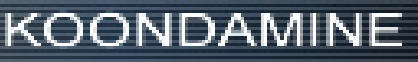

nnete võrdlus

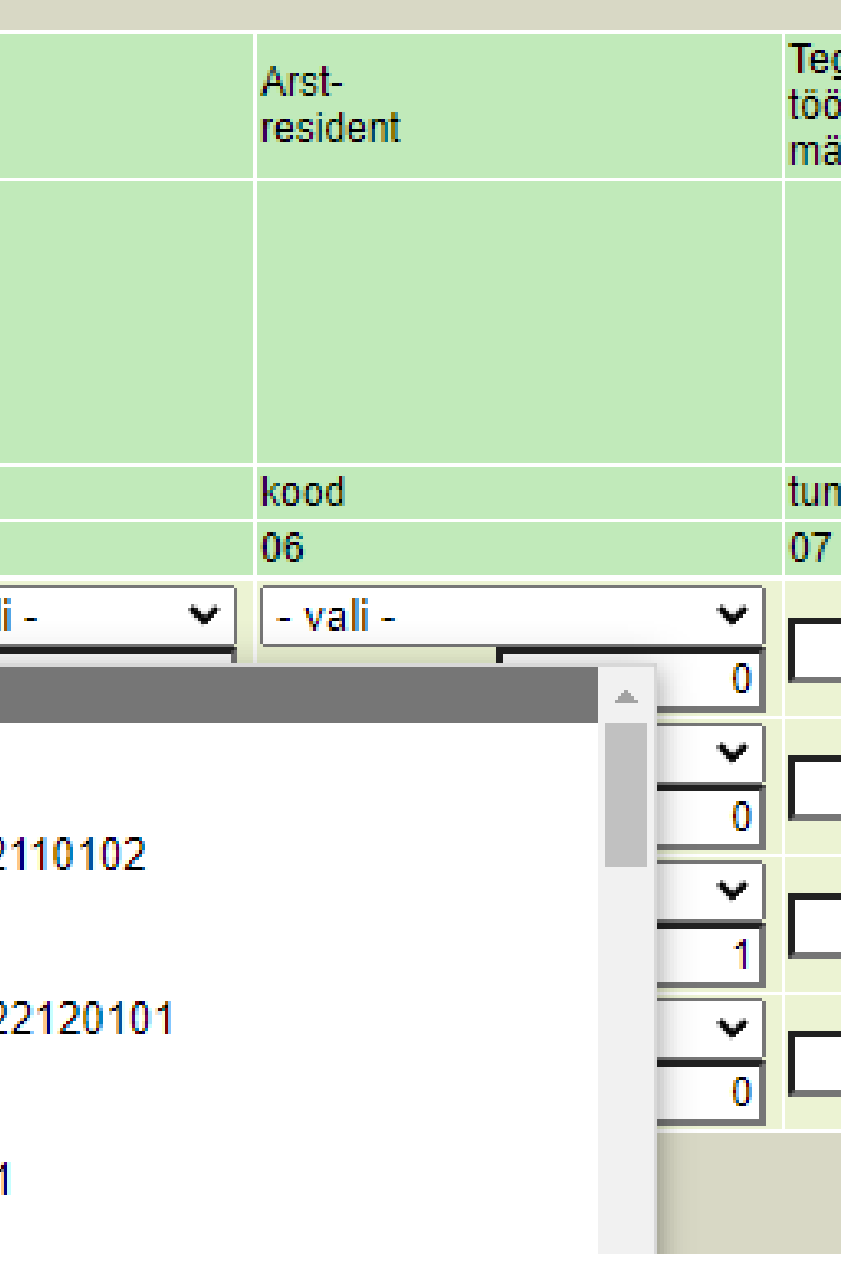

Rippmenüüsid on võimalik kasutada aruannete "Tunnipalk" ja "Tervishoiutöötajad" täitmisel

käsitsi aruande täitmiseks salvesta aruande ridade arv (ridade lisamiseks salvesta olemasolevast suurem arv)

rippmenüü kasutamiseks peab olema tehtud linnuke valikus näita rippmenüüd

# Andmete pärimine Äriregistrist

Esitamiskohustused | Tervishoiualane majandustegevus (kehtiv) | Tabeli täitmine

## Tervishoiualane majandustegevus (kehtiv)

2021 aasta 2. Kulud (eurodes) - täitmine test2011 [1121]

All shares and the second second second

< Eelmine tabel

Antud tabelisse on võimalik laadida andmeid äriregistrist: 🏾 Päri andmeid 🥏 🛛 Näita 🔎

Eelmise perioodi aruanne

| Kulu liik                                                              |
|------------------------------------------------------------------------|
| A                                                                      |
| FEGEVUSKULUD KOKKU (read 37+48+51+54+73+84+91)                         |
| Ostetud meditsiinilised kaubad, materjalid (read 38+40+41)             |
| Ravimid, vaktsiinid, veri ja verepreparaadid                           |
| sh veri ja vere preparaadid                                            |
| Meditsiinitarvikud (nt stetoskoop, vererõhuaparaat, käärid, pintsetid) |
| Meditsiinilised materialid (read 42++47)                               |

pärimise võimalus kulude ja põhivara tabeli taksonoomia elementide puhul

autosummeeritavatesse lahtritesse andmeid ei kirjutata (täita tuleb alaread)

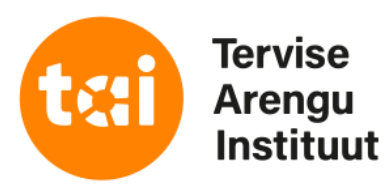

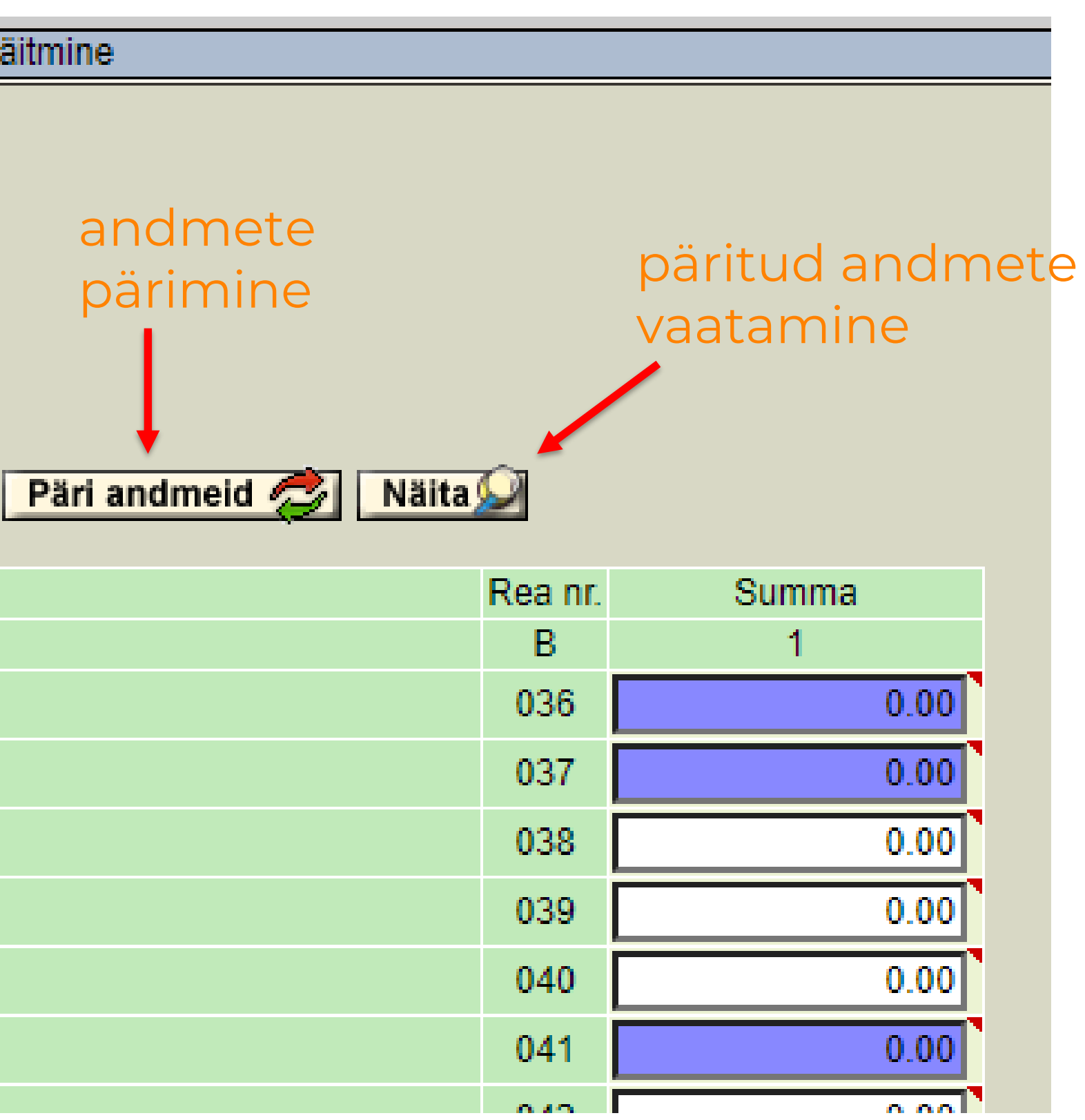

# Aruande andmete võrdlus

## TERVISHOIUSTATISTIKA ARUANNETE INTERNETIPÕHINE KOONDAMINE

| Esileht | Aruanded    | Vormid   | Välju   |        |    |
|---------|-------------|----------|---------|--------|----|
| Aruanne | te täitmine | Esitajad | lsiklik | Export | Ko |

## Aruannete võrdlus

| Vali võrdlustabel | Arsti ja õendustöötaja ambulatoorsed vis |
|-------------------|------------------------------------------|
| Asutus            | test2011                                 |
|                   | - 2015 aasta                             |
|                   | - 2016 aasta                             |
|                   | - 2017 aasta                             |
| Perioodid         | - 2018 aasta                             |
|                   | - 2019 aasta                             |
|                   | - 2020 aasta                             |
|                   | - 2021 aasta                             |
| Näita             |                                          |
|                   |                                          |

## NB! võrrelda saab kinnitatud aruande andmeid

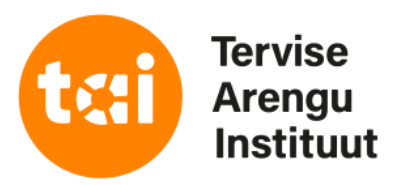

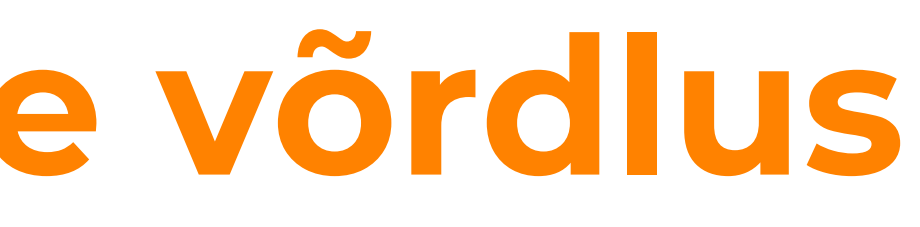

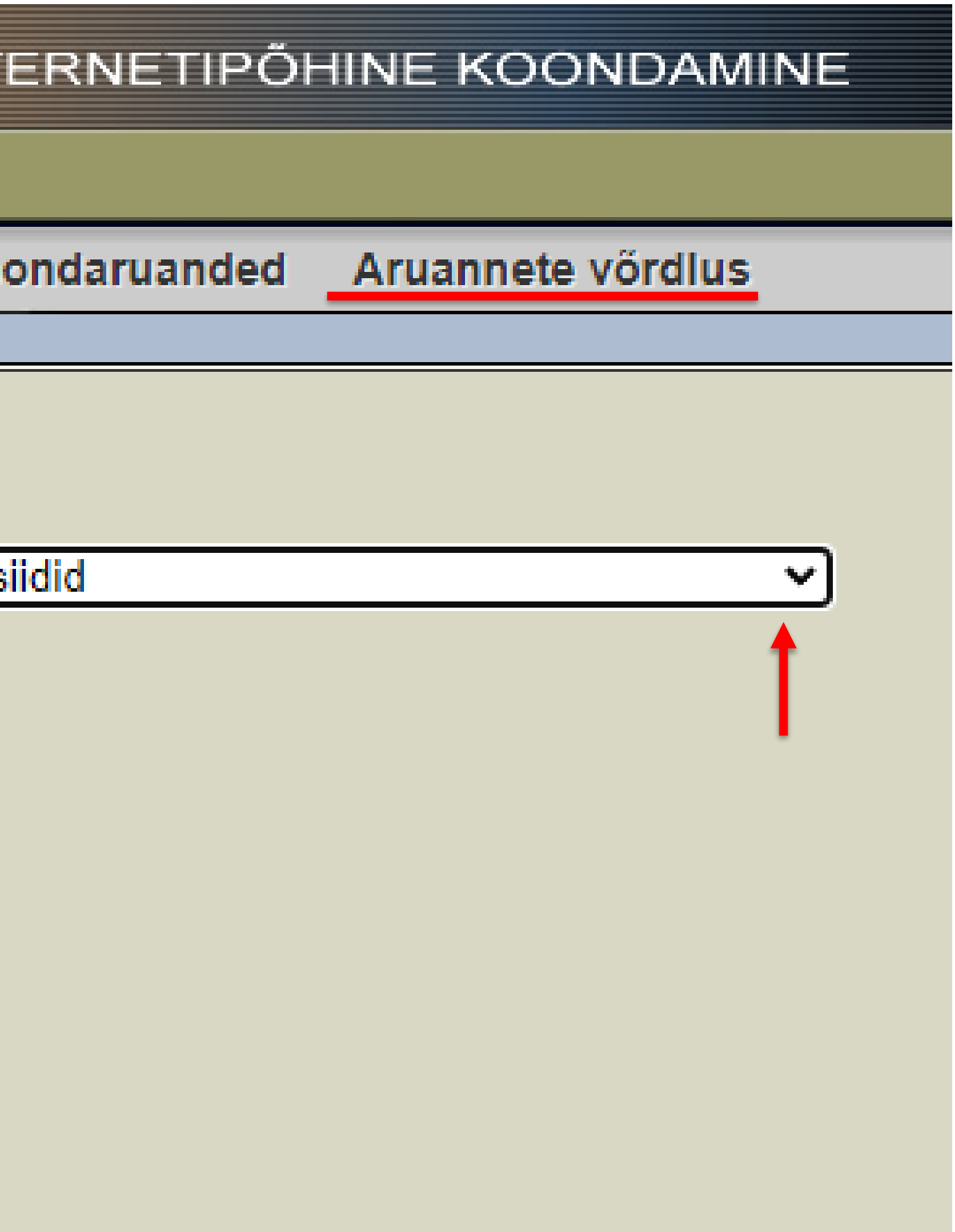

## tee menüüribal valik "Aruannete võrdlus"

vali loetelust soovitud teemavaldkond

tee linnuke aaste ette mida soovid võrrelda

vajuta nupule "Näita"

# Aruande andmete eksport .xls formaadis

| TER             | VISHO                      | IUST/          | TISTI         | KA ARI         | UAN     | INETE                                                                                                    | INTE          | RNETI                              |
|-----------------|----------------------------|----------------|---------------|----------------|---------|----------------------------------------------------------------------------------------------------|---------------|------------------------------------|
| Esilei          | it Arua                    | anded          | Vorm          | id Väljı       | u       |                                                                                                    |               |                                    |
| Aruar           | nete täit                  | mine           | Esitaja       | ad Isikl       | lik     | Export                                                                                                    | Koo           | ndaruan                            |
|                 |                            |                |               |                |         |                                                                                                    |               |                                    |
| Arua            | nnete o                    | tsimin         | e             |                |         |                                                                                                    |               |                                    |
| Periood         | I                          | 20             | )21 aast      | а              |         |                                                                                                    |               | Vali                               |
| Esitaja         |                            | te             | st2011        |                |         |                                                                                                    |               | Vali 📢                             |
| Aruand          | e nimetus                  | In             | nikute rin    | inapiimaga     | a toitn | nine (keh                                                                                                    | tiv)          | Vali                               |
| Tulemu          | s sorteerid<br>e nime järg | a<br>ji (i     | )             |                |         |                                                                                                    |               |                                    |
| Esitaja         | järgi                      | Č              | )             |                |         |                                                                                                    |               |                                    |
| Kinnitar        | nise kp jär<br>a näidata   | gi ⊖<br>10 ∨ i | )<br>tulemust |                |         |                                                                                                    |               |                                    |
| Otsi            | Taasta                     |                | uromuor       |                |         |                                                                                                    | -             |                                    |
|                 |                            |                |               |                |         |                                                                                                    | Es            | itajate valir                      |
| Vali 🕢 Loobu    | ı 🔀                        | _              | _             |                | _       | _                                                                                                    | esita<br>Esit | jat. Kindlasti lõr<br>taja test    |
| Nimetus         | Imp.kood                   | l Algus        | L             | õpp            | Sa      | agedus                                                                                                    | Val           | li                                 |
| 2022 aasta      | 20220000                   | 1. jaanua      | r 2022 3      | 1. detsember 2 | 2022 A  |                                                                                                    | Esi           | taja                               |
| 2022 a november | 20222411                   | 1. novem       | ber 2022 3    | 0. november 2  | 022 K   |                                                                                                    | test          | 2011 [1121]                        |
| 2022 a märts    | 20221103                   | 1. märts 2     | 2022 3        | 1. märts 2022  | К       |                                                                                                    | Test          | 2011 (allasutus                    |
| 2021 aasta      | 20210000                   | 1. jaanua      | r 2021 3      | 1. detsember 2 | 2021 A  | <ul> <li>Image: A start of the start of the start of</li></ul> | Test          | 2011 (allasutus                    |
| 2021 a november | 20212411                   | 1. novem       | ber 2021 3    | 0. november 2  | 021 K   |                                                                                                    | lest          | 2011_esitaja [1<br>2011_toimle1.[4 |
| 2021 a märts    | 20211103                   | 1. märts 2     | 2021 3        | 1. märts 2021  | К       |                                                                                                    | test          | 2011_toimla2.[1                    |
| 2020 aasta      | 20200000                   | 1. jaanua      | r 2020 3      | 1. detsember 2 | 2020 A  |                                                                                                    | 1031          |                                    |

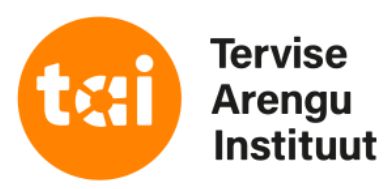

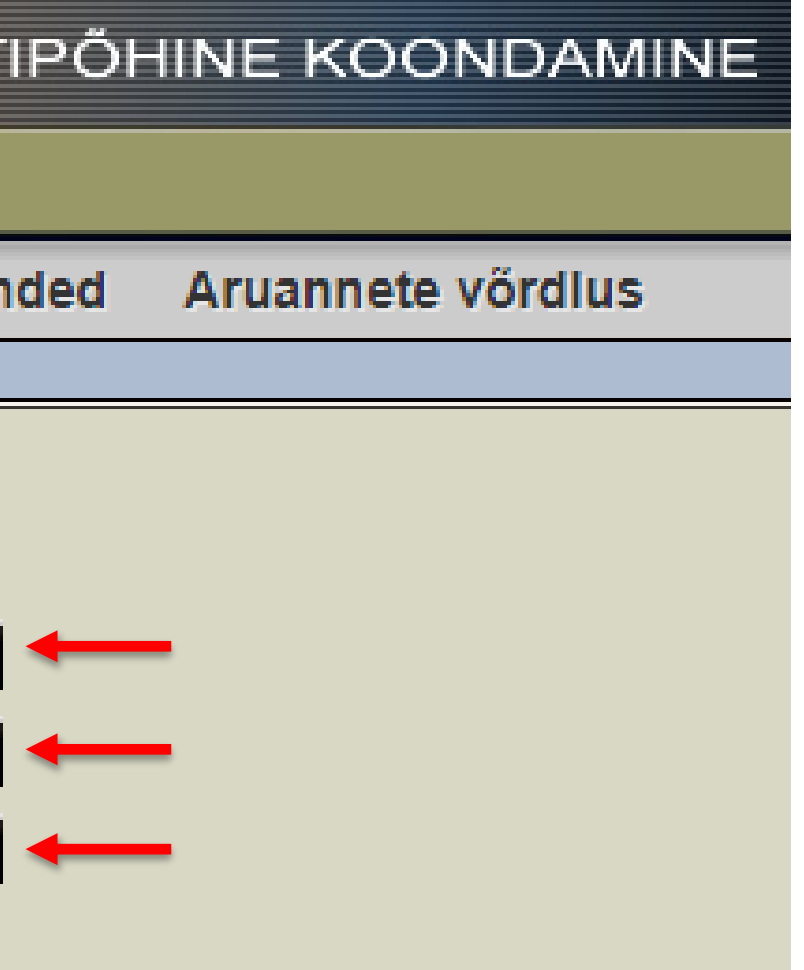

tee menüüribal valik "Aruanded"

vali soovitud periood ning aruande ja asutuse nimi vajutades nupule "Vali"

## vajuta nupule "Otsi"

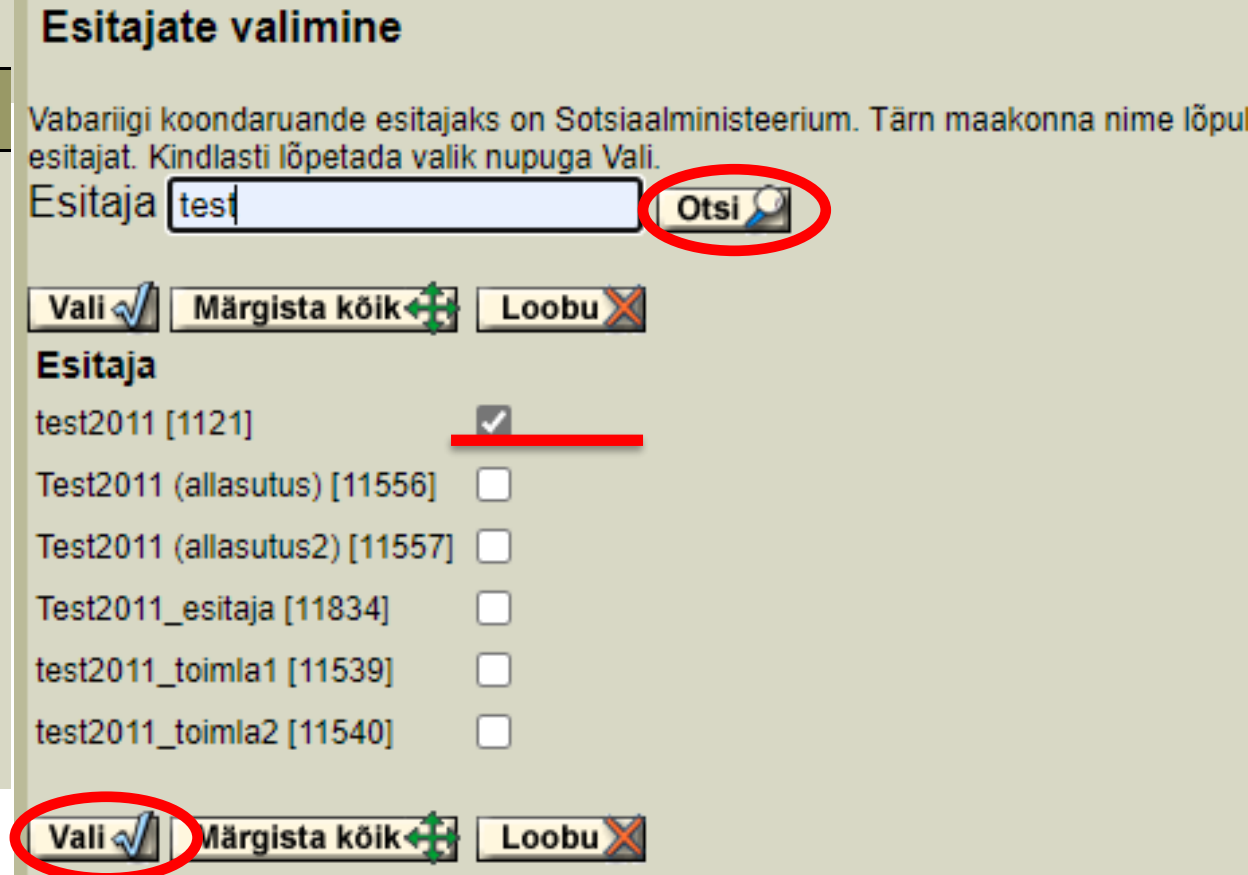

| Hambaarsti aruanne (kehtiv)            |  |
|----------------------------------------|--|
| Imikute rinnapiimaga toitmine (kehtiv) |  |
| Kiirabi (2002)                         |  |
| Verekeskus (2012)                      |  |
| Verekeskus (2013)                      |  |
| Verekeskus (kehtiv)                    |  |
| Vali 🕢 Loobu 💥                         |  |

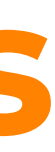

# Aruande andmete export .xls formaadis

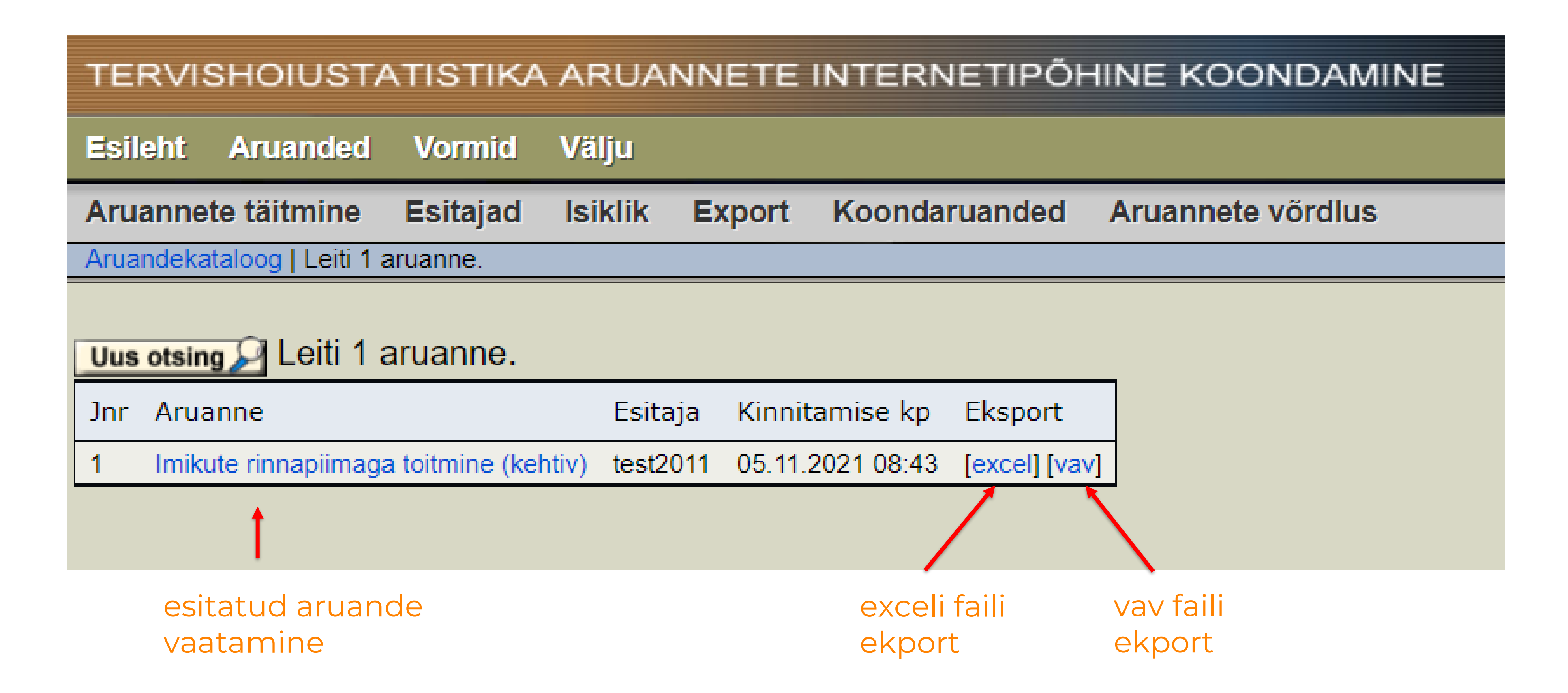

NB! exceli faili eksportimisel laetakse teile arvutisse .zip kaust. Andmete nägemiseks peate selle lahti pakkima (vasak hiireklahv kaustas peal ja vali "Extract All")

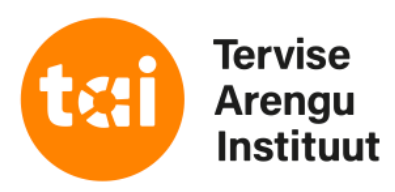

# Aruande andmete eksport .vav formaadis

| TERVIS     | SHOIUSTA          | TISTIKA        | ARUA     | NNETE  | INT |
|------------|-------------------|----------------|----------|--------|-----|
| Esileht    | Aruanded          | Vormid         | Välju    |        |     |
| Aruannet   | e täitmine        | Esitajad       | lsiklik  | Export | Ko  |
| Aruanne    | ete eksport       |                |          |        |     |
| Esitaja    | test2011          |                |          |        |     |
| Periood    | 2021 aasta        | ~ <            | <u> </u> |        |     |
| Aruanded   | I                 |                |          |        |     |
| Päevai     | ravi (kehtiv)     |                |          |        |     |
| 🗌 Psüühi   | ika- ja käitumisi | näired (kehtiv | )        |        |     |
| 🗹 Imikute  | e rinnapiimaga t  | toitmine (keht | tiv)     |        |     |
| Vereke     | skus (kehtiv)     |                |          |        |     |
| Tervish    | ioiualane majar   | ndustegevus    | (kehtiv) |        |     |
| 🗌 Hamba    | aarsti aruanne (  | kehtiv)        |          |        |     |
| Tervish    | ioiuasutus (keh   | tiv)           |          |        |     |
| 🗌 Haigla   | (kehtiv)          |                |          |        |     |
| Esitajad   |                   |                |          |        |     |
| 🗹 Enda e   | esitaja           | _              |          |        |     |
| Kõik otses | sed alluvad 🗸     | J              |          |        |     |
| Eksport    |                   |                |          |        |     |
|            |                   |                |          |        |     |

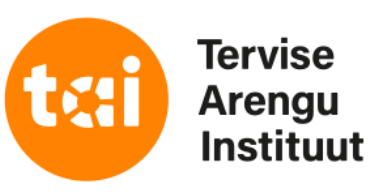

## ERNETIPÕHINE KOONDAMINE

ondaruanded Aruannete võrdlus

tee menüüribal valik "Export"

vali rippmenüüst soovitud periood

tee linnuke aruande ette mida soovid eksportida

tee linnuke "Enda esitaja" ette

vajuta nupule "Eksport"

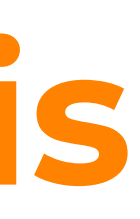

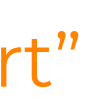

## Tänan kuulamast!

E-mail: gettrin.kivisild@tai.ee

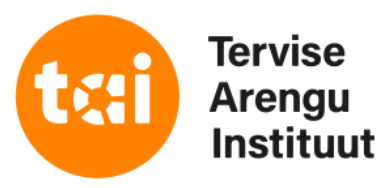

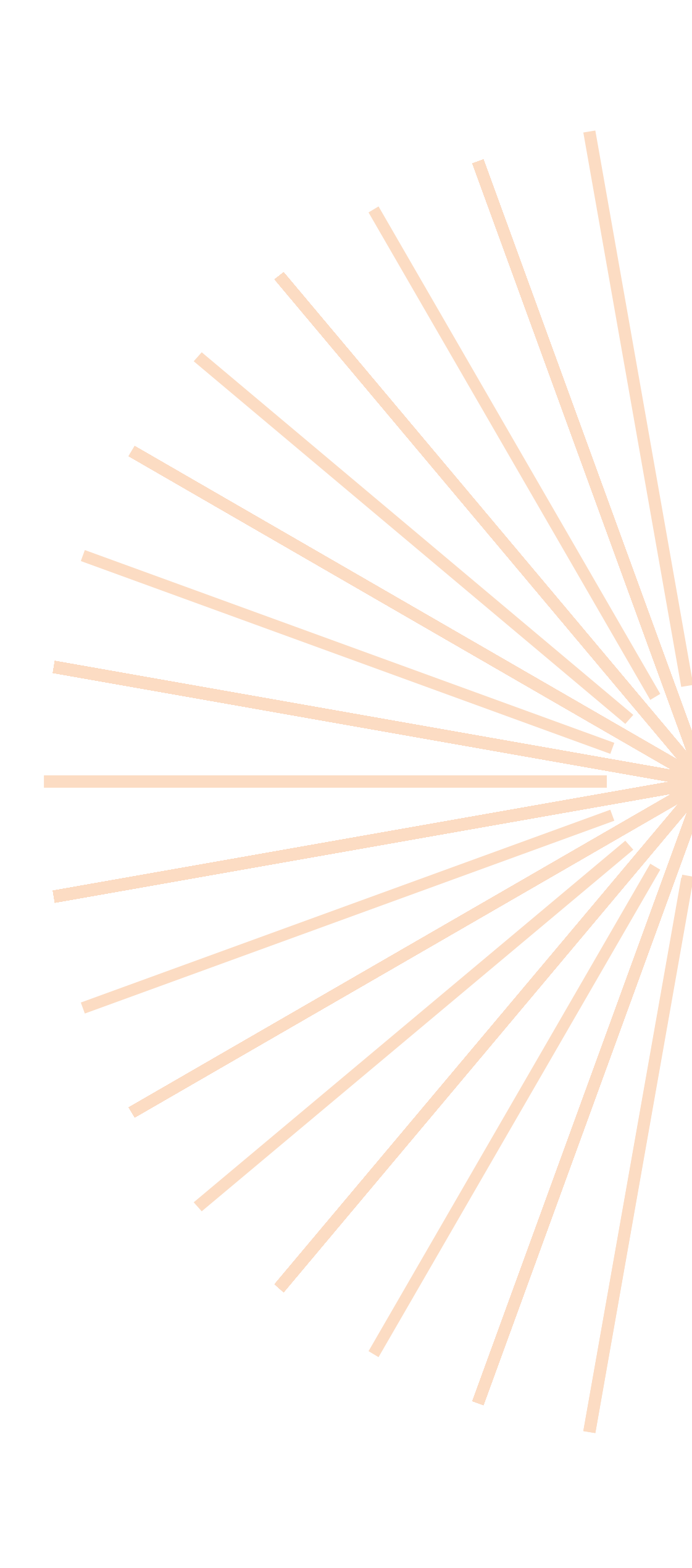